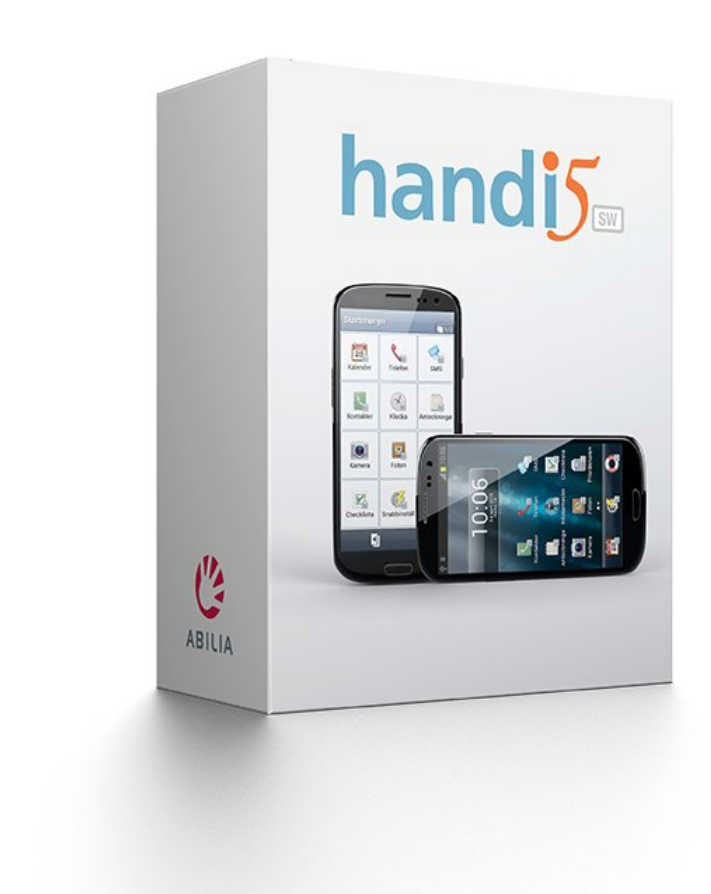

# Handi5 SW

Art. Nr: 706360

Programversjon 5.3.7 eller nyere

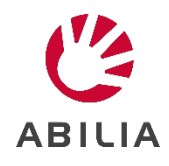

# Innholdsfortegnelse

| 1. Innledning                             | 6  |
|-------------------------------------------|----|
| 1.1 Oversikt Handi-appene                 | 7  |
| 1.2 Terminologi                           | 10 |
| 1.3 myAbilia                              | 11 |
| 1.4 Bildearkiv                            | 12 |
| 1.5 Support                               | 12 |
| 1.6 Säkerhet                              | 12 |
| 1.7 Lisens                                | 13 |
| 2. Installere Handi5 SW                   | 14 |
| 2.1 Systemkrav                            | 14 |
| 2.2 Koble enheten til internett           | 14 |
| 2.3 Last ned installationsfilen Handi.apk | 14 |
| 2.4 Godkjenn "Ukjente kilder"             | 14 |
| 2.5 Installer Handi.apk                   | 14 |
| 2.6 Velg hjemmeskjerm                     | 15 |
| 2.7 Aktiver lisens                        | 15 |
| 2.8 Hente systemfiler                     | 15 |
| 2.9 Konfigurer Handi                      | 16 |
| 3. Kom i gang med Handi5 SW               | 17 |
| 3.1 Tilpass Handi5 SW                     | 17 |
| 3.2 Starte opp myAbilia                   | 17 |
| 3.3 Velg tastatur                         | 17 |
| 3.4 Kopiere kontakter til Handi5 SW       | 17 |
| 4. Startmenyen                            | 18 |
| 4.1 Startmenyen med Handi-layout          | 18 |
| 4.2 Startmenyen med Standard-layout       |    |
| 5. Hurtiginnstillinger                    | 19 |
| 5.1 WiFi                                  | 19 |
| 5.2 Bluetooth                             | 19 |
| 5.3 Volum                                 | 20 |
| 5.4 Vibrasjon                             | 20 |
| 5.5 Lyd ved valg                          | 20 |
| 5.6 Roter skjermen                        | 20 |
| 5.7 Skjermens tidsgrense                  | 21 |
| 5.8 Ringetone                             | 21 |

| 5.9 Bakgrunnsbilde                    | 21 |
|---------------------------------------|----|
| 5.10 Batteri                          | 21 |
| 6. Kamera                             | 22 |
| 6.1 Standard-kamera                   | 22 |
| 6.2 Handi-kamera                      | 22 |
| 7. Innstillinger                      | 23 |
| 7.1 Innstillingsmodus                 | 23 |
| 7.2 Startmenyen                       | 23 |
| 7.3 System                            | 27 |
| 7.4 Bildearkiv                        | 33 |
| 7.5 Hurtiginnstillinger               | 35 |
| 7.6 Kamera                            | 35 |
| 7.7 Kalkulator                        | 35 |
| 7.8 MyAbilia                          | 36 |
| 8. Oppdater Handi5 SW                 | 37 |
| 9. Avinstallasjon                     | 38 |
| 9.1 Ulike tilfeller av avinstallasjon |    |
| 9.2 Deaktivere lisensen               |    |
| 9.3 Avinstallere Handi5               | 39 |
| 9.4 Slett installasjonsfilene         |    |
| 10. Grunninnstilling                  | 40 |
| 11. Teknisk informasjon               | 47 |
| 11.1 Bruksmiljø                       | 47 |
| 11.2 Automatisk krasjrapportering     | 47 |
| 11.3 Medfølgende artikler             | 47 |

# 1. Innledning

Dette dokumentet beskriver hvordan man kommer i gang med bruken av Handi5 SW.

**Handi5 SW** er en applikasjonspakke som er installert på Android-baserte enheter i henhold til systemkravene som er angitt i eget kapittel.

**Handi5 SW** er et hjelpemiddel som fungerer som en kognitiv støtte i hverdagen. **Handi5 SW** er utviklet for personer som trenger hjelp med tid og planlegging og har behov for grafisk tydelighet.

Handi5 SW har følgende funksjoner:

- Album
- Hurtiginnstillinger
- Kalender
- Kalkulator
- Kamera
- Kontakter
- Kriseplan
- Musikk

- Notater
- Prisregnere
- Sjekkliste
- Skjema og Skjemasvar
- SMS
- Talemelding
- Telefon

Funksjonene er utviklet gjennom mange år og med praktisk erfaring i et nært samarbeid med brukere og støttepersoner.

**Handi5 SW** kan i stor grad tilpasses etter brukerens behov og funksjonsnivå. Man kan bruke egne bilder eller de som følger med **Handi5 SW**. Man kan velge hvilke funksjoner brukeren skal ha tilgang til. For å lese mer om hvordan man tilpasser Handi – se *Tilpasningsguide Handi5*.

Via nettjenesten **myAbilia** kan støttepersoner hjelpe med **Handi5 SW** også når de ikke er i nærheten. Fra datamaskin/nettbrett kan støttepersonene administrere kalender, sjekklister, billedarkiv, notater og talemeldinger.

For å håndtere skjema og overføre musikk bruker man PC-programmet **HandiTools**. HandiTools kan lastes ned fra *www.abilia.no*.

Vil du vite mer om Handi, se www.abilia.no.

## 1.1 Oversikt Handi-appene

I dette kapittelet gis en oversiktlig beskrivelse av alle Handi-appene.

For en mer detaljert beskrivelse, se brukerveiledninger for de forskjellige Handi-appene, brukerveiledningene kan lastes ned fra *www.abilia.no*.

## 1.1.1 Album

Med funksjonen *Album* kan man ha bildeserier med bilder, tekst og innspilt lyd. Det kan være sosiale bildeserier av typen "Min familie", eller bildeserier som forteller en historie, f.eks. "Ferie 2020".

Funksjonen *Album* kan også brukes til mer praktisk rettede bildeserier som oppskrifter eller arbeidsinstruksjoner.

## 1.1.2 Hurtiginnstillinger

I *Hurtiginnstillinger* kommer man til de mest grunnleggende innstillingene som volum, lyd ved valg etc. på en lettforståelig måte. Man kan slå av lyden og stille inn hvilket tidspunkt den skal settes på igjen. Se også kapittel *5. Hurtiginnstillinger*.

## 1.1.3 Kalender

ADVARSEL: Ikke bruk kalender som eneste støtte for medisiner, medisinsk behandling eller andre viktige aktiviteter.

Med *Kalender* får man oversikt over dag, uke og måned. Man får tydelige varsler når aktiviteter begynner og slutter. Det er enkelt å legge inn aktiviteter. Man kan bruke bilder og få teksten opplest med talesyntese.

Det er også mulig å koble til funksjoner som hører naturlig sammen med aktivitetene, som for eksempel en handleliste eller et telefonnummer. På den måten får man opp informasjonen akkurat når aktiviteten begynner, i stedet for å måtte lete etter den.

Kalenderen er en sentral funksjon i Handi og hjelper brukeren til å få orden i livet.

## 1.1.4 Kamera

Med enhetens standard-kamera kan man ta egne bilder som f.eks. kan brukes for å symbolisere forskjellige aktiviteter. (Ingen Handi-app.)

En enklere Handi-kamera med begrenset funksjonalitet kan velges, se kapittel 6. *Kamera* for videre informasjon.

## 1.1.5 Kontakter

I funksjonen *Kontakter* kan man lagre informasjon om ulike personer. Informasjonen lagres som en "kontakt", og kan inneholde navn, bilde, adresse, telefonnummer, mobilnummer, e-postadresse og ekstra informasjon. Via kontaktvinduet kan man ringe og sende SMS/epost direkte til kontakten.

Kontaktlisten kan vises på to måter. Enten i alfabetisk rekkefølge, eller sortert i mapper (f. eks. "Familien" og "Venner") hvilket gjør det enklere å finne frem i kontaktlisten.

## 1.1.6 Kriseplan

*Kriseplan* er en trygghetsfunksjon som er utviklet for de tilfeller hvor brukeren risikerer å bli akutt syk.

Kriseplanen er et vindu med handlingskjeder/oppgaver ved akutt tilstand. Informasjonen er i form av tekst, som kan leses opp ved hjelp av talesyntesen.

Det er mulig å legge inn en knapp som direkte ringer opp 1-3 forhåndsdefinerte telefonnummer, samt en knapp som gjør at man kan sende en ferdigskrevet tekstmelding til 1-3 SMS-nummer.

#### 1.1.7 Kalkulator

*Kalkulator* er en enkel kalkulator som man kan addere, subtrahere, multiplisere og dividere med.

Alle tallene og regnetegnene som skrives inn vises i inntastings-vinduet, også etter at man har trykket på er-lik tegnet.

Om noen av tallene er feil kan man endre det uten å måtte begynne på nytt igjen. Man trykker da i inntastings-vinduet for å plassere markøren der. Deretter kan man slette og endre som man vil.

Kalkulator kan stilles inn i tre nivåer; enkel, regnskap og avansert.

#### 1.1.8 Musikk

I Musikk kan man spille musikk, lydbøker og filmer.

Mediefilene kan sorteres "fysisk" i mapper, men ikke på noen annen måte (f. eks. Album, Artist osv.).

*Musikk* har automatiske spillelister. Alle sanger som ligger i samme mappe inngår i en spilleliste, og når man begynner å spille en av sangene blir neste sang i listen spilt av når den første er ferdig.

Det er mulig å lagre et bokmerke. På den måten kan man enkelt komme tilbake til der man sluttet å lytte i f. eks. en lydbok.

Mediefilene håndteres via HandiTools.

#### 1.1.9 Notater

Med *Notater* kan man skrive inn informasjon med det innebygd (på skjermen) tastaturet. Det er enkelt å lagre og åpne Notater.

Informasjonen kan leses opp av talesyntesen.

#### 1.1.10 Prisregneren

Noen ganger kan det være vanskelig å ha kontroll på pengene når man er ute og handler. Prisregneren viser tydelig hvilke sedler og mynter man kan bruke, hvor mange av hver man trenger og regner ut summen mens man er i butikken. Man får svar på spørsmål som "Har jeg nok penger med meg?" og "Hvor mye skal jeg ha igjen?"

## 1.1.11 Sjekkliste

Sjekklister er for mange en måte å få struktur på og oversikt over det man skal gjøre. De fungerer som et støtte for hukommelsen og øker kanskje også selvtilliten og motivasjonen. Det føles godt å huke av for det man har gjort.

Å bruke sjekklister i Handi er enkelt og oversiktlig. Man kan bruke bilder fra bildearkivet eller legge inn egne bilder. Man kan få teksten opplest med talesyntese. Sjekklistene kan kobles direkte til aktiviteter i kalenderen.

## 1.1.12 Skjema og Skjemasvar

Skjema og skjemasvar er verktøy for selvhjelp. Kanskje vil man finne ut om man har stressymptomer og få råd om hvordan man kan redusere stresset. Det kan også handle om å ville lære seg å spise regelmessig og bli motivert av å se hvordan det går. Kanskje trenger man hjelp til å ta initiativ til å få flere sosiale kontakter.

Ved hjelp av skjema kan man lage sine egne spørreskjema og få en tilpasset beslutningsstøtte. Etterpå kan man se på svarene man har gitt via Skjemasvar.

Skjema skapas og håndteres via HandiTools.

## 1.1.13 SMS

Via funksjonen *SMS* kan man skrive og ta imot meldinger. Den store fordelen i forhold til en vanlig mobiltelefon er at man få talestøtte både når man skriver egen tekst og når man leser mottatte meldinger. Dessuten kan man få hjelp med skrivingen ved å bruke *standardmeldinger*.

Det er mulig å gjøre innstillinger for *Bilde-SMS*: Man kan velge om man vil skrive og/eller lese SMS med bilder. Man kan altså skrive SMS med bilder, men ta imot SMS med tekst og da få dem opplest ved hjelp av talesyntese.

## 1.1.14 Talemelding

Med *Talemelding* legger man inn informasjon i Handi med tale. Det er enkelt å lagre og åpne talemeldinger.

*Talemeldinger* stiller ingen krav til skriveferdigheter, men funksjonen kan også brukes som en veldig enkel og rask måte å mate inn informasjon selv om man kan skrive.

#### 1.1.15 Telefon

Funksjonen *Telefon* er en forenklet telefon-app. Via *Telefon* kan man ringe og ta imot samtaler, og fra den lettanvendte Telefonmenyen kan man bl.a. se tapte anrop og sjekke saldoen (hvis man har kontantkort). Man kan se hvem det er som ringer eller hvem man ringer til.

For samtaler benyttes Androids innebygde telefon.

# 1.2 Terminologi

I denne håndboken brukes følgende begrep:

| Enhet                        | Android-basert smarttelefon eller nettbrett der <b>Handi5 SW</b> er installert.                                                                                                    |
|------------------------------|----------------------------------------------------------------------------------------------------|
| Handi5 SW                    | Programvarepakke med Handi-funksjoner, hjemmeskjerm, tastatur og kombinert talesyntese.                                                                                                    |
| Bruker                       | Person som har fått Handi5 SW som hjelpemiddel                                                                                                    |
| myAbilia                     | Nettjeneste for Handi5 SW og andre produkter fra Abilia.                                                                                                    |
|                              | Det finnes forskjellige typer kontoer: bruker, støtteperson og<br>administrator.                                                                                                    |
| Startoppsett                 | Bildearkiv, standardaktiviteter og standardtimere som er installert i<br>Handi5 SW på forhånd.                                                                                                    |
| Brukermodus                  | Den innstillingen Handi5 SW står i når man bruker den som<br>hjelpemiddel.                                                                                                    |
| Innstillingsmodus            | Den innstillingen man bruker for å bestemme hvordan Handi5 SW<br>skal fungere.                                                                                                    |
|                              | Henvisninger til innstillingsfunksjoner er beskrevet i f.eks.:<br><b>Handi Innstillinger Startmeny</b> .                                                                                                    |
| Hjemmeskjerm/<br>Startskjerm | Enhetens startmeny. Man kommer alltid dit når man trykker på<br><i>Hjem</i> -knappen.                                                                                                    |
|                              | Handi5 SW har en egen Startmeny med to ulike layouter.                                                                                                    |
| Statusfelt                   | En liste øverst på skjermen i Startmenyen (standard-layout) som<br>bl.a. viser batterinivå og klokken.                                                                                                    |
| <i>Hjem</i> -knapp           | En funksjonsknapp som alltid fører til Startmenyen.                                                                                                    |
| <i>Tilbake</i> -knapp        | En funksjonsknapp som alltid fører til foregående side.                                                                                                    |
| Sveipe                       | En måte å navigere i ulike lister på ved å holde fingeren mot skjermen og deretter dra opp/ned eller høyre/venstre. Erstatter ofte knappene <i>Neste/Forrige</i> .                                                                                                    |
| Zoome                        | Der bilder vises i fullskjerm kan man zoome, forstørre bildet ved å<br>plassere to fingre på skjermen og dra dem fra hverandre.                                                                                                    |
| Wi-Fi                        | Teknologi for trådløst nettverk. Gjør det mulig å koble seg til<br>Internett trådløs via f.eks. en router. Gratis Wi-Fi kan finnes i<br>offentlige miljøer.                                                                                                    |
| Apper                        | Apper, forkorting av "applikasjoner" er de programmene som finnes<br>installert på enheten. Man kan skille mellom følgende apper i Handi:                                                                                                    |
|                              | <ul> <li>Handi-apper. De appene som er spesielt utviklet for Handi 5<br/>Kalender, Skjema, Kontakter, Kriseplan, Hurtiginnstillinger etc.<br/>De har alle det samme lille merket nederst til høyre på ikonet:</li> <li>Standard-apper. De appene som inngår i Android, og skiller<br/>ikke mellom ulike telefonmodeller. F.eks. Telefon, Meldinger,<br/>Kalkulator, Maps og E-post.</li> <li>Tredjeparts-apper. Apper som er lastet ned via <i>Play Butikk</i>.<br/>F.eks. reiseplanleggere, lydboklesere, nyheter, Spotify og<br/>Facebook.</li> </ul> |

## 1.3 myAbilia

MyAbilia er en webtjeneste for Handi og andre produkter fra Abilia.

Med *myAbilia* kan man:

- Administrere kalenderen, bildearkiv, sjekklister, notarer og talemeldinger fra PC-en og/eller nettbrett o.l.
- Velge ut støttepersoner som kan legge til, eller endre påminnelser/varslinger via Internett.

For å kunne bruke myAbilia må man ha en brukerkonto i myAbilia.

## 1.3.1 Roller i myAbilia

I myAbilia har man forskjellige typer kontoer avhengig av formålet. I sentrum er alltid **brukeren**, den som bruker hjelpemidlet. Brukeren kan ha behov for hjelp med sin kalender, etc. av en **støtteperson**. Avhengig av virksomhet kan det trenges en **administrator**, en person som administrerer kontoer og lisenser uten å ha tilgang til brukerens personlige opplysninger.

Avhengig av deres rolle, får man forskjellig innlogging i myAbilia og kan gjøre forskjellige oppgaver i webtjenesten:

| Rolle         | Beskrivelse                                                                                                    | Funksjoner                                                                                                    |
|---------------|----------------------------------------------------------------------------------------------------|----------------------------------------------------------------------------------------------------|
| Brukere       | Den personen som bruker<br>hjelpemidlet. Trenger ikke å være<br>aktiv på webtjenesten, men har bare<br>en konto som er koblet til hjelpemidlet. | Kalender, Standardaktiviteter,<br>Standardtimere, Bildearkiv,<br>Sjekkliste, Notater,<br>Talemelding, Profil, Lisenser,<br>Støttepersoner, Administratorer |
| Støtteperson  | Én eller flere personer som hjelper<br>brukeren med hjelpemidlet.                                                                               | Samme som ovenfor                                                                                                    |
| Administrator | Den person som oppretter og/eller<br>håndterer brukerkontoen og lisenser.<br>Kan også være støtteperson.                                        | Brukerkontoer: Profil,<br>Støttepersoner, Administratorer                                                                                                  |

## 1.3.2 Tilpasse myAbilia

Under **Min profil|Moduler** i myAbilia kan man velge hvilke moduler som skal vises i myAbilia. Hvis man bruker den samme myAbilia-kontoen på forskjellige enheter (f.eks. både MEMOplanner og Handi) kan man velge hvilken kalender som skal vises.

#### 1.3.3 Dele myAbilia-kalenderen

Ved å opprette en abonnementskobling (ICS) for myAbilia-kalenderen, kan den vises i andre kalenderprogrammer, for eksempel Outlook og Google. Instruksjoner er tilgjengelige på myAbilia.

## 1.4 Bildearkiv

Med Handi5 SW leveres følgende bilder:

- **Handi-bilder**. Ca. 160 stk. bilder som opprinnelig ble laget av ressursenheten AIR på Psykiatri Sahlgrenska Universitetssjukehuset i Göteborg. I 2014 ble bildebasen komplettert ved hjelp av illustratøren Andreas Høgberg.
- **Rolltalk-bilder**. Ca. 60 stk. bilder fra bildebasen som tilhører kommunikasjonshjelpemidlet Rolltalk.
- Smileys. 20 stk. smiley-bilder som er laget spesielt til Handi.
- Standardsymboler. 83 stk. Piktogram- og PCS-bilder.
- **Bakgrunnsbilde**. 8 ulike bakgrunner som kan brukes i Standardmenyen. (Man kan bruke valgfritt et bilde som bakgrunn).

Bildene er fra starten av organiserte i kategoriene (mappene) Handi, Klær, Baderom, Skole, Standardbilder, Smileys, Personer (tom) og Bakgrunnsbilde.

Bilder som er lagret fra f. eks. SMS og mail lagres i mappen *Mottatt*. Mappen vises kun hvis det finnes lagrede mottatte bilder.

For å tilpasse bildearkivet er det lettest å bruke myAbilia eller HandiTools.

## 1.5 Support

Abilia gir support for Handi-funksjoner og innstillinger for disse i **Handi5 SW**. Abilia kan ikke supportere andre enheter eller applikasjoner som er tilgjengelig på markedet. På dette området kan Abilia bare være rådgivende og veiledende.

Du er velkommen til å ta kontakt med Abilias support. Send en e-post til <u>support@abilia.no</u> eller ring 23 28 94 00.

## 1.6 Sikkerhet

ADVARSEL:Les de følgende advarslene før du bruker produktet.

- Les og forstå innholdet i denne håndboken før du bruker produktet.
- Ikke bruk produktet som eneste støtte for medisiner, medisinsk behandling eller andre viktige aktiviteter

#### 1.6.1 Alvorlige hendelser

Hvis det oppstår en alvorlig hendelse relatert til produktet, må dette rapporteres til produsenten og den kompetente myndigheten i ditt land.

En hendelse anses som alvorlig hvis den direkte eller indirekte ledet, kan ha ledet eller kan føre til noen av disse situasjonene:

- Død til bruker eller annen person.
- I tilfelle midlertidig eller permanent alvorlig forverring av brukerens eller andre personers helse.
- En alvorlig trussel mot folkehelsen.

#### 1.6.2 Ansvar

Abilia AS har utarbeidet en risikoanalyse for produkter i henhold til NS-EN 14971 for medisinsk utstyr. Produktets brukerveiledning og tekniske spesifikasjoner er utarbeidet med tanke på sikkerhetsvurderingene i dette dokumentet.

Ved driftsstart og daglig bruk av produktet er det alltid viktig å tenke på sikkerheten. I en brukerveiledning er det ikke mulig å beskrive alle måter man ikke skal bruke produktet på.

Dersom du er usikker på om du har innstilt eller satt produktet i drift på korrekt måte, anbefaler vi at du tar kontakt med din leverandør.

Abilia AS er ikke ansvarlig for eventuelle skader, følgeskader eller tap som følge av bruk, feilbruk, manglende oppfølging, feil innstilling, feil oppkobling eller lignende. Abilia AS økonomiske ansvar er i alle tilfeller begrenset til verdien av selve produktet

## 1.7 Lisens

Handi5 SW leveres med lisensnøkkel (Handi5 SW lisens). Dette betyr at:

- **Mulig å flytte Handi til en annen enhet**. Hvis brukeren ønsker å bytte til en annen enhet, kan lisensen deaktiveres og flyttes til en annen enhet.
- 3 års supportlisens. Lisensen gir 3 år med gratis oppdateringer og tilgang til myAbilia. Når lisensen er utløpt, kan man ikke lenger oppdatere programvaren, men man kan fortsette å bruke produktet på samme enhet. I god tid før lisensen utløper gis et varsel om dette i Handi (3 måneder, 3 uker og 3 dager). Støttepersoner og administratorer som er knyttede til brukeren får en e-post med påminnelse om at lisensen snart utløper og at den må forlenges.

Se lisensens sluttdato i Handi Innstillinger|System|Lisenshåndtering.

Se hvordan man forlenger lisensen i kapittel 1.7.1 Forlengelse av lisensen.

MERK: Andre varianter av lisenser kan gjelde.

## 1.7.1 Forlengelse av lisensen

For å forlenge lisensen i ytterligere en periode fra lisensens sluttdato, bestilles Artikkel 706362 Handi5 SW Forlengelse fra Abilia. Lisensnøkkelen skal angis i bestillingen. For å aktivere forlengelse av lisensens kal man deretter gå til **Handi Innstillinger|System| Lisenshåndtering** og trykke på Søk lisensforlengelse. Sørg for internettilkobling.

# 2. Installere Handi5 SW

I dette avsnittet beskrives det hvordan man installerer Handi5 SW på en Android-basert Smartphone ved nedlastning.

Hvis du ikke kan installere Handi5 SW via nedlastning, kan du installere ved å manuelt overføre installasjonsfilene til enheten. Kontakt Abilia for support.

Installasjonen kan se litt forskjellig ut avhengig av enhet, men momentene er alltid de samme.

## 2.1 Systemkrav

Handi5 SW kan installeres på enheter med minst Android-versjon 4.1 og VGA- oppløsning 480x640. Det kreves minst 800 MB ledig plass i det minnet Handi5 SW skal installeres (for å kunne installere alle talesyntese-stemmene).

## 2.2 Koble enheten til internett

Sørg for at enheten har internettilkobling, helst via Wi-Fi.

## 2.3 Last ned installasjonsfilen Handi.apk

Start enhetens nettleser, skriv inn adressen <u>download.myabilia.com</u> og trykk på <Enter>. Trykk så på knappen for Handi 5. Nå hentes *Handi.apk*, og det synes i statuslisten. (Det kan komme opp et varsel om filnedlasting, tillat i så fall videre nedlasting.)

Trekk ned statuslisten når nedlastingen er ferdig, og trykk på Handi.apk.

## 2.4 Godkjenn "Ukjente kilder"

Dersom du får opp meldingen "Installasjonen er blokkert", går du til Android-innstillinger og haker av for "Ukjente kilder" for å tillate installasjon fra andre kilder enn Play Butikk. ("Ukjente kilder" finner du som oftest under sikkerhetsinnstillinger.)

## 2.5 Installer Handi.apk

Følg instruksjonene som vises for å installere Handi5 SW. Vent til installasjonen er ferdig. Trykk på *Hjem*-knappen, og gå videre til *2.6 Velg hjemmeskjerm*.

MERK: Viktig å trykke på *Hjem*, ikke *Ferdig/Åpne*.

## 2.6 Velg hjemmeskjerm

Når du trykker på *Hjem*-knappen, kommer det opp et vindu der du får velge hvilken hjemmeskjerm som heretter skal brukes når man trykker på *Hjem*-knappen.

Velg annen hjemmeskjerm og *Alltid* dersom Handi skal være en "app" på denne enhet. (<u>Hvis</u> <u>Handi Startmenyen ikke skal brukes</u>: Start en av Handi-funksjonene, f.eks. Kalender, for å komme til neste trinn *Hente systemfiler*).

Velg Handi og Alltid dersom det skal være hovedapplikasjonen på denne enhet.

#### Det anbefales at man har Handi Startmeny for å bruke Handi fullt ut.

Hjemmeskjerm kan endres senere via Android-innstillingene.

## 2.7 Aktiver lisens

Trykk på *Angi lisensnøkkel* for å skrive inn din lisensnøkkel som du finner i "Verdibevis" for Handi5 SW.

Når lisensen er aktivert vises en melding tilsvarende som vist på høyre side. Trykk på *OK*.

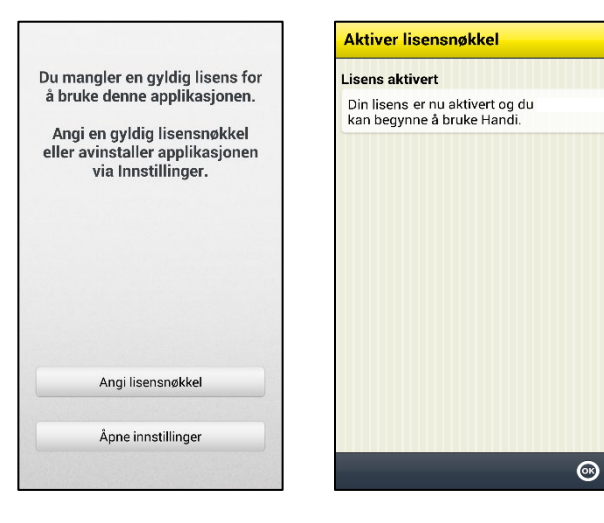

## 2.8 Hente systemfiler

For å kunne bruke Handi trenger systemfiler lastes ned.

Huk av for de stemmer du trenger. Talesyntes-stemmene kan også lastes ned senere via **Handi Innstillinger|System|Talesyntese|** Last ned stemme.

Setup-filen må alltid lastes ned.

Trykk på Neste 📐

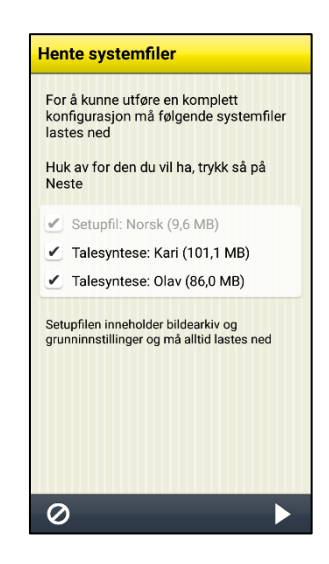

## 2.9 Konfigurer Handi

En konfigurasjonsguide starter hvor du kan lage innstillinger for enheten.

Velg type konfigurasjon:

**Ny Handi-bruker**. Fjerner Handi data fra minnet og lager en helt ny bruker. Ev. Annen informasjon på minne gjenstår.

Nåværende bruker. Vises hvis det finnes Handi-backup på minnet. Gjenoppretter database, innstillinger, etc. Ingenting er gjort med minnet.

Nedenfor beskrives de ulike trinnene i guiden.

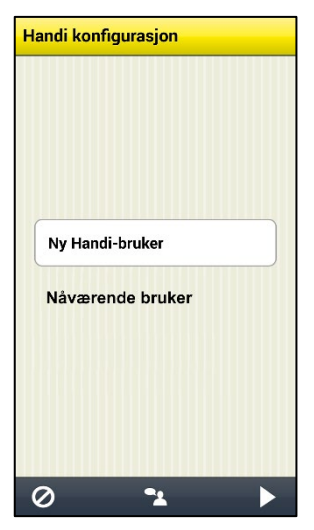

- Velg type konfigurasjon og trykk på Neste .
   Ved alternative Ny Handi-bruker: Velg grunninnstilling, Nivå 1, Nivå 2 eller Nivå 3 og trykk på Neste. (Se kapittel 10. Grunninnstilling for beskrivelse av de ulike nivåene. Nivået kan enkelt endres senere.) Trykk på JA for å bekrefte den valgte konfigurasjonen.
- 2. Skjermbildet "Velkommen til Handi5!" vises. Det er starten på en veiledning. Trykk på *Neste*.
- 3. Skjermbildet "Sett dato og tid" vises. Sjekk at tidssone, dato og tid er riktig, og trykk på *Neste*.
- 4. Hvis SIM-kort er montert vises skjermbildet "Velg SMS-app". Følg instruksjonene på skjermen.
- 5. Skjermbildet "Ferdig!" vises. Trykk på OK og Ferdig. Startmenyen vises:

Nivå 1 Nivå 2 Nivå 3 J 100 % 🔲 13.2 Startmenyen Startmenyen Ch Chr. 25 25 13:2 Legg inn aktivitet Legg inn aktivitet Telefon Kalender Sjekkliste Kalende (Real of the second second sec Klokke Kontakter Notater SMS Klokke Tale Batteri AL AN **\***  $\left[ \bigcirc \right]$ Notater Prisregnerer Hurtiginnstill Kamera Bilder in the second second se Q Handi Innstillinger Sjekkliste Hurtiginn Kriseplar ÷. **(**): 25 ₫ 

- Det kan også være fornuftig å stille inn slik at Android innstillingene kan kodebeskyttes. Gå til Androids innstillinger for *Tilgjengelighet*|*Tjenester*|*Handi* og aktiver Handi (innstilling På). Gjelder fra Androidversjon 4.4.
- 7. Samt å forhindre at Handi avinstalleres ved en feil: Gå til Androids innstillinger for *Sikkerhet*|*Enhetadministrasjon* og aktiver Handi (innstilling På).

# 3. Kom i gang med Handi5 SW

Nedenfor er det tips for hvordan man enklere kommer i gang med Handi5 SW.

Alle innstillinger gjøres i innstillingsmodus. Dit kommer man ved å velge *Handi Innstillinger* i Startmenyen.

## 3.1 Tilpass Handi5 SW

Handi kan i stor grad tilpasses etter brukerens behov og evner.

Se **Tilpasningsguide Handi5** for en beskrivelse av de viktigste innstillingene og hvordan de brukes. Her finnes informasjon om startmenyen, talestøtte, bildestøtte, tastatur, kalenderens funksjonalitet og utseende, hvordan man kan beskytte innstillingsmodusen med kode osv.

## 3.2 Starte opp myAbilia

Dersom Handi5 SW skal kobles til myAbilia, gjøres følgende:

Gå til **Handi Innstillinger|myAbilia** og angi brukernavn og passord for brukerens myAbiliakonto.

Les mer i kapittel 7.8 MyAbilia.

## 3.3 Velg tastatur

Man kan velge mellom ulike tastatur i Handi5 SW.

Fordelen med Handi-tastaturet er at det har store taster og talestøtte.

Standardtastaturet har små taster, men gir ordprediksjon.

Man velger tastatur i Androids innstillinger for språk og inndatametoder.

#### 3.3.1 Handi-tastaturets funksjon

Handi-tastaturet har automatisk endring mellom store og små bokstaver. Etter punktum eller på en ny linje blir bokstaven automatisk STOR.

Handi-tastaturet viser et ABC-tastatur ved stående skjerm og et QWERTY-tastatur ved liggende.

## 3.4 Kopiere kontakter til Handi5 SW

Dersom brukeren vil overføre kontaktlisten fra en gammel telefon til Handi5 SW, kan dette gjøres i innstillingsmodus.

Fordelen med å bruke Handi-kontakter er at man da kan gruppere og sortere sine kontakter.

#### Gå til Handi Innstillinger|Kontakter|Kopier kontakter. En guide startes:

- 1. Velg den kontoen som kontaktene skal kopieres fra (SIM-kort).
- 2. Huk av for de kontaktene som skal kopieres. Trykk på Neste når du er ferdig.
- 3. Velg den kontoen som kontaktene skal kopieres til (Handi), og trykk på OK.

Nå finnes kontaktene fra SIM-kortet i Handi-kontakter og man kan f. eks. sortere dem i grupper, legge til bilde og informasjon, se *Brukerveiledning Kontakter*.

Hvis man har installert Handi5 SW på en enhet som allerede er i bruk, har man sannsynligvis sine kontakter lagret under Enhet eller Google-konto. Velg da å kopiere fra den kontoen til Handi for å bruke Kontakter Handi-funksjonen.

# 4. Startmenyen

Startmenyen er den enkle og tydelige hovedmenyen som alle apper starter fra; "Handiskallet".

Startmenyen kan ha ulike layouts; *Standard*, *Handi Rutenett* eller *Handi Rader*. Startmeny med Handi-layout har mindre informasjon og et renere utseende og med mulighet for talestøtte. Startmenyen kan vises med rader eller som rutenett. Startmeny med standard-layout minner om en vanlig startskjerm i Android og viser i tillegg til tilgjengelige apper, også statusfeltet.

Det er mulig å legge en snarvei til funksjoner i Handi-appene, f.eks. "Ukevisning" fra Kalender og "Søk kontakt" fra Kontakter. Man kan også ha snarvei direkte til f.eks. en kontakt eller et skjema.

De ulike layoutene er beskrevet nedenfor. I kapittel

*Hvis* brukeren ikke skulle ha tilgang til innstillingsmodus, kan du fjerne Innstillinger-ikonet fra Start-menyen ved å fjerne merket for ikonet i Handi Innstillinger | Start-meny | Ordne apper, se 7.2 *Startmenyen*.

7.2 Startmenyen beskrives hvordan man tilpasser startmenyen.

## 4.1 Startmenyen med Handi-layout

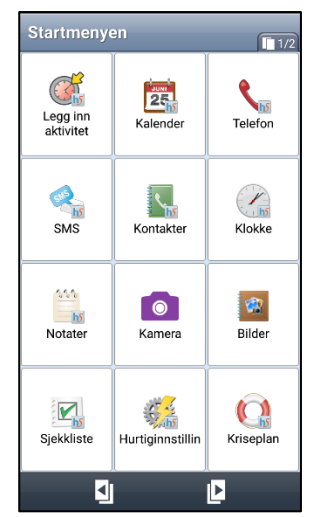

I Startmenyen vises ikoner for apper og snarveier. Når man

markerer et ikon og trykker på *Neste* starter den valgte appen. (*Neste* vises først når et ikon er markert). Man kan også dobbeltklikke for å starte appen.

Bla-knappene I I for å bytte side.

Handi-layouten kan vises i rutenett eller rader.

Ved å trykke på *Talestøtte*-knappen 2 blir det man har markert lest opp (forutsatt at talestøtte i menyer er valgt).

Hvis det finnes innkomne SMS/MMS eller tapte telefonanrop, vises det med et symbol <sup>①</sup> på ikonet for Handi-appene SMS og Telefon.

## 4.2 Startmenyen med Standard-layout

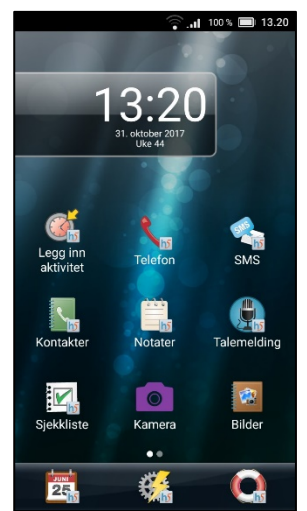

I Startmenyen vises ikoner for apper og snarveier. Den valgte appen starter når man trykker på et ikon.

Man kan ha flere sider med apper. Symbolet med hvite prikker viser hvor mange sider som finnes og hvilken side som vises nå. For å bytte side plasserer man fingeren på skjermen og drar til siden.

Den første siden har en stor klokke med dato.

Øverst vises Androids statusfelt.

Nederst finnes en favorittliste hvor man kan legge 1-3 apper som man alltid vil ha lett tilgjengelige uansett hvilken side som vises. Det er mulig å bytte bakgrunnsbilde.

Det finnes ingen talestøtte i denne layout.

# 5. Hurtiginnstillinger

I Handi-appen *Hurtiginnstillinger* kan man gjøre de vanligste innstillingene for enheten.

Det er mulig å stille inn hvilke innstillinger som skal vises, se 7.5 Hurtiginnstillinger.

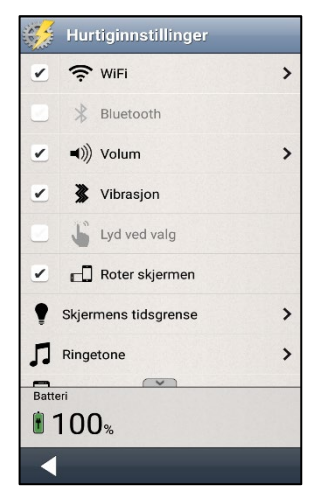

Når man starter Hurtiginnstillinger vises de innstillingene man har valgt å ha tilgjengelige.

De valgene som er aktiverte (*Wi-Fi, Volum, Vibrasjon, Roter skjermen, Skjermens tidsgrense* og *Ringetone*) har et kryss i ruten, de som ikke er aktiverte (*Bluetooth* og *Lyd ved valg*) er gråmarkerte.

Noen av innstillingene har en pil lengst til høyre som viser at man må trykke på raden for å komme videre til Android-innstillinger, f.eks. for å logge inn på et Wi-Fi-nettverk.

Hvis det finnes flere innstilninger enn det som får plass på skjermen finnes *Vis mer-*symboler relegat oppe/nede for å vise at listen fortsetter.

## 5.1 WiFi

Når man huker av for *WiFi* kan enheten kobles til et trådløst nettverk. Når man er innenfor rekkevidde for det trådløse nettverket, velger enheten automatisk denne tilkoblingen til Internett og ikke det mobile bredbåndet. Det er vanligvis både billigere og raskere å bruke tilkoblingen til et trådløst nettverk enn å velge tilkobling med mobilt bredbånd.

Det kan likevel i visse tilfeller være lurt å koble fra det trådløse nettverket (Wi-Fi) hvis det ikke fungerer skikkelig.

Når man trykker på pilen til høyre kommer man til Androids Wi-Fi-innstillinger.

## 5.2 Bluetooth

For å koble til et Bluetooth-headset eller en høyttaler, må man krysse av i boksen *Bluetooth* og deretter trykke på pilen til høyre. Da kommer man til Androids Bluetooth-innstillinger.

- 1. Still Bluetooth-enheten i "paringsmodus" (se brukerveiledningen for Bluetoothenheten). Oppdagede enheter vises i en liste.
- 2. Trykk på navnet til den enheten du vil koble til, så kobles enheten til Handi.

Vær oppmerksom på at Bluetooth øker enhetens strømforbruk.

## 5.3 Volum

Når man trykker på pilen til høyre for *Volum* vises skjermbildet "Voluminnstillinger". Her kan man stille inn alle volum individuelt:

- Ringevolum ved innkommende anrop
- Samtalevolum
- Medievolum (f.eks. Talestøtte)
- Volum ved varslinger (f.eks. SMS)
- Alarmvolum.

Man velger volumnivå gjennom å trykke på volumskyveknappen.

Ved å trykke på *Play*-knappen 🕑 får man høre det innstilte volumet.

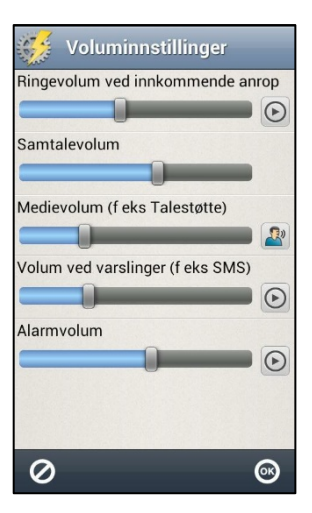

## 5.3.1 Tid for tilbakestilling

Hvis man huker av for *Volum* i skjermbildet *Hurtiginnstillinger* er lyden avstengt, noe som også vises i statusfeltet. Knappen *Tilbakestill kl.* vises.

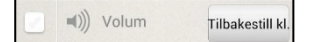

Når man trykker på knappe *Tilbakestill kl.* kan man angi på hvilket tidspunkt volumet skal settes på igjen.

Hvis man angir et klokkeslett som er før gjeldende tid, kommer volumet til å settes på ved dette tidspunktet neste døgn. (F.eks. klokken er nå 20:30 og man setter tiden til 08:00 hvilket blir i morgen). Det angitte klokkeslettet vises på knappen.

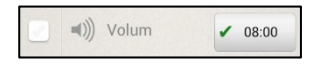

## 5.4 Vibrasjon

Hvis man huker av for *Vibrasjon* vil Handi vibrere ved innkommende samtaler og varslinger (f. eks. SMS/MMS). Denne innstillingen påvirker ikke Handi-kalenderen alarmer for aktiviteter, timere eller påminnelser (for disse alarmene gjelder den innstillingen som er gjort i Kalender for respektive alarm).

## 5.5 Lyd ved valg

Hvis man huker av for *Lyd ved valg* vil man få en klikkelyd som bekreftelse på trykk på knapper i f.eks. app'ene.

## 5.6 Roter skjermen

Hvis *Roter skjermen* er valgt og man heller på enheten, snur bildet seg og vises i den andre retningen. (Dette gjelder ikke alle apper). For eksempel viser Handi-tastaturet da et liggende QWERTY-tastatur.

Det er ofte lettere å lese teksten i "liggende" retning i stedet for "stående". Likevel kan man i enkelte tilfeller ha ønske om å sperre roteringsfunksjonen f.eks. når enheten ligger på et bord kan den rotere i ulike retninger, hvilket kan være forstyrrende.

## 5.7 Skjermens tidsgrense

Via *Skjermens tidsgrense* kan man stille inn tiden før skjermen slukkes og telefon går i hvilemodus (gjelder bare når enheten går på batteristrøm). Følgende skjerm vises.

Her stiller man inn hvor lenge skjermen skal være tent etter at man har brukt enheten.

Det kan oppleves plagsomt hvis den slukkes for raskt, men på den andre siden drar det mer strøm hvis den er tent for lenge.

Normalt er tiden til hvilemodus 10 minutter, men den kan stilles til 30 sekunder, 1, 2, 10 eller 30 minutter.

MERK: Jo lengre tidsgrense, desto høyere strømforbruk.

Den nye innstillingen blir lagret når man trykker OK.

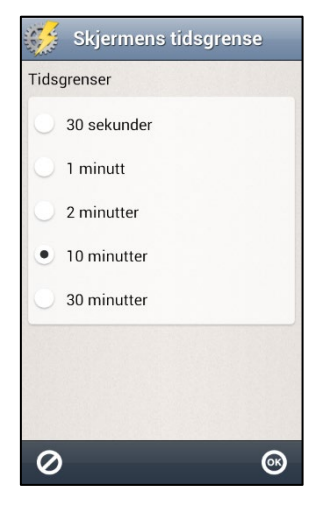

## 5.8 Ringetone

Via *Ringetone* stiller man inn hvilken ringetone man vil ha.

## 5.9 Bakgrunnsbilde

Via *Bakgrunnsbilde* stiller man inn hvilket bakgrunnsbilde som skal brukes for Standardlayout.

Man kan velge mellom de tilgjengelige bildene eller et nytt bilde med kameraet.

Man kan ikke velge bakgrunnsbilde for Handi-layout.

## 5.10 Batteri

Her vises hvor mye batterikapasitet som gjenstår. Når lader er koblet til, vises dette med et symbol i batteriet.

Grønt betyr at batteriet er nesten fullt (71–100 %), oransje betyr at det snart trenger å bli ladet (21–70 %), rødt betyr at det er akutt behov for lading (0–20 %).

# 6. Kamera

I Handi5 SW kan man enten bruke enhetens standard-kamera, eller det forenklede Handi kameraet.

## 6.1 Standard-kamera

Med enhetens standard-kamera kan man ta egne bilder. Dersom bildene brukes i en aktivitet eller sjekkliste, synkroniseres de automatisk med myAbilia.

## 6.2 Handi-kamera

Med Handi-kameraet kan man ta egne bilder. Bildene lagres på enhetsminnet. Dersom bildene brukes i en aktivitet eller sjekkliste, synkroniseres de automatisk med myAbilia.

Når man starter Kamera vises søkeskjermen.

Man kan velge mellom automatisk blits/alltid blits/aldri blits, ved å

trykke på <sup>1</sup>/<sub>2</sub> . Man kan velge forside- eller baksidekamera ved å trykke på <sup>(1)</sup>/<sub>2</sub> .

For å ta et bilde trykker man på 🔯.

Hvis man er fornøyd med bildet, trykker man på OK.

Hvis man ikke er fornøyd, trykker man på 🔟 og tar et nytt bilde.

Trykk deretter på Tilbake

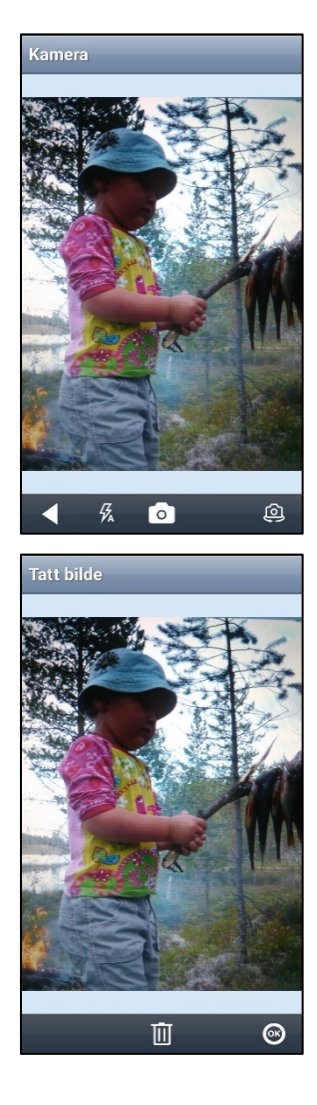

# 7. Innstillinger

I dette kapittelet beskrives innstillinger for *Startmenyen, System, Bildearkiv, Hurtiginnstillinger, Kamera, Kalkulator* og *myAbilia.* 

Innstillinger for Handi-appene beskrives i separate brukerveiledninger.

## 7.1 Innstillingsmodus

Innstillingsmodus startes via ikonet Innstillinger i Startmenyen:

Hvis brukeren ikke skal ha tilgang til *Innstillinger* kan det være kodebeskytt, se kapittel 7.3.1 *Kodebeskytt Innstillinger*.

På enheter med Android versjon 8 eller eldre er det mulig å trykke på en bestemt tastekombinasjon for å gå inn i innstillingsmodus:

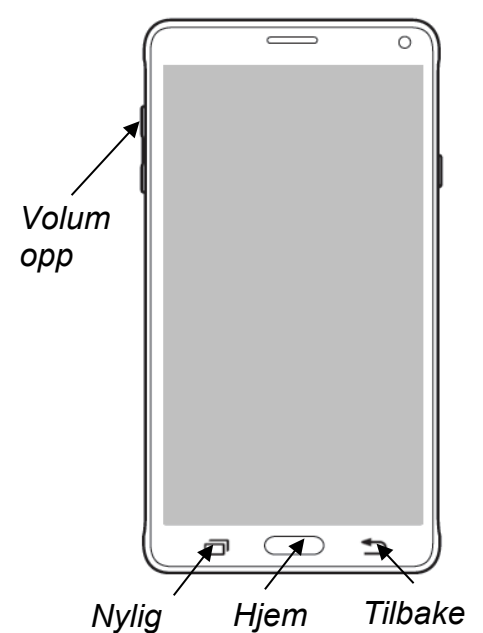

Man holder nede funksjonsknappen *Tilbake* og trykker deretter to ganger på *Volum opp*.

For å komme tilbake til Startmenyen trykker man på funksjonsknappen *Hjem*.

Plasseringen av knappene varierer mellom enheter.

Hvis brukeren ikke skulle ha tilgang til innstillingsmodus, kan du fjerne *Innstillinger*-ikonet fra Start-menyen ved å fjerne merket for ikonet i **Handi Innstillinger|Startmenyen|Ordne apper**, se 7.2 *Startmenyen*.

## 7.2 Startmenyen

For å tilpasse Startmenyen skal man gå til **Handi Innstilllinger|Startmenyen**. En meny vises hvor man kan gjøre følgende tilpasninger:

- Ordne apper
- Velg startmeny
- Velg bakgrunnsbilde

## 7.2.1 Ordne apper

Via **Handi Innstillinger|Startmenyen|Ordne apper** velger man hvilke ikoner som skal vises og i hvilken rekkefølge de skal vises.

På skjermbildet vises ikonene og en øvre knapperad med redigeringsfunksjonene *Ny*, *Favoritt* (bare Standard-layout) og *Flytte*. (Hvis ingen ikoner er markert vises bare knappen *Ny*).

Ordne apper med Handi-layout valgt:

Handi Rutenett Handi Rader ÷ ÷ 4-⇒ 4 L 25 Kalender SIS h 25 Telefon SMS Kalende Telefon 1 ✓ ----۲, SMS Kontakter Klokke Notater 1 Kontakter Z  $\bigcirc$ Talemelding Kamera Bilder Klokke 0 Notater Sjekkliste Hurtiginnstilli Kriseplar  $\oslash$ ⊴ ▶ 0К  $\oslash$ ┛ ▶ 0к Første siden Øvrige sider 4 ⇒ ÷ ÷ \* **R**h ۲, ę × Telefon SMS Musikk Album Kontakter Kalkulato ✓ 1 1 ✓ 000 4 1 Notater Sjekkliste Batteri Talemelding Skjema Skjemasva Image: A start of the start of the start of ✓ ≤ 👛 Y ••••  $\bigcirc$ Handi Innstillinger Alarm og tidsur Prisregneren 7digital Kamera Bilder  $\odot$ O Behandle SIM-kort Bildokk CardioTraine Favoritter ()<sup>2011</sup> 1 0 Kriseplan Filer Kalender Hurtiginnstilli DLNA Galleri 0 ◀ ► 0К 0 ◀ ОК

## Ordne apper med Standardtema valgt:

## 7.2.1.1 Ny snarvei/app

Via knappen *Ny* kan man legge inn snarveier til visse funksjoner i Handi-apper i Startmenyen. Man kan laste ned og installere nye apper fra *Play Butikk*, lage en snarvei til *Handi Innstillinger* og *Oppdater Handi*.

Når man velger *Play Butikk* i det første skjermbildet, kommer man direkte dit og kan laste ned og installere nye apper.

| Velg funksjon | Velg snarvei       |
|---------------|--------------------|
| Skjema        | Legg inn aktivitet |
| Kontakter     | III Almanakk       |
| Kalender      | Ukevisning         |
| Talemelding   | Start timer        |
| Sjekkliste    | Tidsmåler          |
| Notater       | Tidsbok            |
| Album         | Søk aktivitet      |
| 0 🛯 🥆 🖾 🕨     | ◀ ⊈ ⅔ @ ∞          |

For å legge inn en ny snarvei til en Handi-app må man velge funksjon i det første vinduet, f.eks. "Kalender".

I "Velg snarvei" vises en liste over funksjonens tilgjengelige snarveier.

Når man trykker på *OK* legges snarveien inn etter de avkryssede ikonene.

Snarveier som allerede finnes i Startmenyen vises ikke i listen.

#### 7.2.1.2 Velge/velge bort app

Alle installerte apper finnes i **Handi Innstillinger|Startmenyen| Ordne apper**, men ikke alle er valgt.

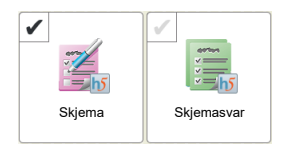

For å få en app til å vises i Startmenyen huker man an i avkryssingsruten på ikonet slik at den blir svart og man huker dermed av for funksjonen.

For å velge bort en app fjerner man haken i avkryssingsruten ved å trykke på den slik at den blir grå.

Innstillingene blir lagret når man trykker OK.

#### 7.2.1.3 Flytte ikon med Flytte-knapper

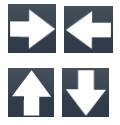

For å flytte et ikon markerer man det og trykker så på knappen *Flytt mot venstre/høyre* eller *Flytt opp/ned*. Da endres ikonets plassering i Startmenyen. (Hvis layouten for startmenyen er Handi Rader vises knappene opp/ned, ellers vises venstre/høyre.)

Innstillingene lagres når man trykker på OK.

#### 7.2.1.4 Flytte ikon med "drag & drop"

Man kan endre rekkefølgen på ikoner med hjelp av "drag & drop".

Man trykker og holder på det ikonet som skal flyttes og drar deretter ikonet til den nye plasseringen og slipper.

Man kan flytte ikonet til en annen side ved å dra det til venstre eller høyre.

#### 7.2.1.5 Favoritt (bare Standard-layout)

For å legge til en ny favoritt i favorittlisten nederst, markerer man det ønskede ikonet og trykker på knappen Favoritt. Hvis det allerede finnes 3 ikoner i favorittlisten, kommer ikonet lengst til høyre i favorittlisten til å bytte plass med det markerte ikonet.

#### 7.2.1.6 Slett snarvei

For å slette en snarvei fra listen markerer man det og trykker så på *Slett*-knappen. Man må bekrefte at ikonet skal slettes. Ikonet tas så bort fra listen. Innstillingene lagres når man trykker på *OK*.

MERK: Det er bare mulig å slette snarveier, ikke apper.

#### 7.2.1.7 Oppdatere

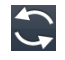

Med *Oppdater*-knappen flyttes alle avmerkede ikoner slik at de ligger først og det er dermed mulig å organisere rekkefølgen.

## 7.2.2 Velg startmeny

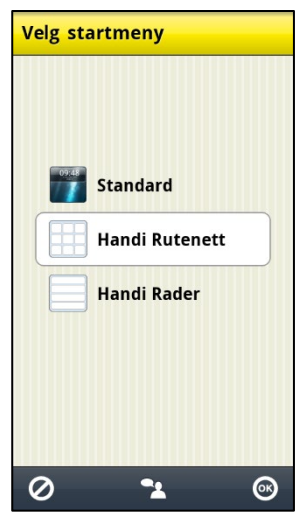

Via **Handi Innstillinger|Startmenyen|Velg startmeny** stiller man inn hvilket layout startmenyen i Handi skal ha.

- Standard
- Handi Rutenett
- Handi Rader

De tre variantene beskrives i kapittel 4. Startmenyen.

## 7.2.3 Velg bakgrunnsbilde

Via Handi Innstillinger|Startmenyen|Velg bakgrunnsbilde stiller man inn hvilket bakgrunnsbilde som skal brukes for Standardlayout.

Man kan velge mellom de tilgjengelige bildene eller et nytt bilde med kameraet.

Man kan ikke velge bakgrunnsbilde for Handilayout.

Bakgrunnsbilde kan også velges via *Hurtiginnstillinger*, se *5.9 Bakgrunnsbilde.* 

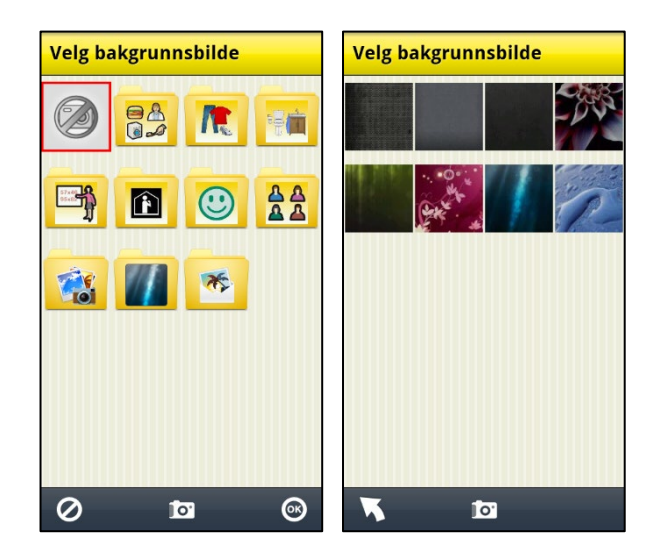

## 7.3 System

Via **Handi Innstillinger|System** kan man gjøre systeminnstillinger, tilbakestilling, ta backup samt få diverse informasjon om Handi5 SW. Følgende funksjoner vises i menyen:

- Kodebeskytt Innstillinger
- Tema
- Talesyntese
- Lister
- Backup
- Tilbakestilling
- Om Handi
- Logger
- Synkroniseringsstatus
- Lisenshåndtering

## 7.3.1 Kodebeskytt Innstillinger

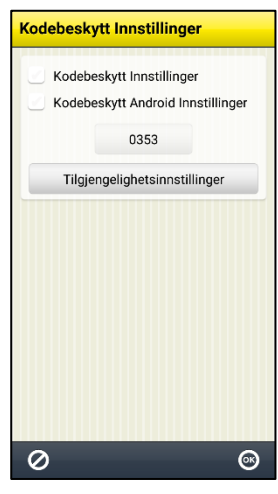

Via Handi Innstillinger|System|Kodebeskytt Innstillinger stiller man inn kodebeskyttelse for Innstillinger for Handi og/eller Innstillinger for Android.

Dette innebærer at når man trykker på ikonet Innstillinger så vises skjermen til høyre og man må angi en oppgitt kode.

Dette for å hindre at brukeren ved en feiltakelse går inn i Innstillinger og gjør endringer eller laster ned apper fra Google Play.

For å velge kodebeskyttelse huker man av for "Kodebeskytt Innstillinger" og/eller "Kodebeskytt Android Innstillinger".

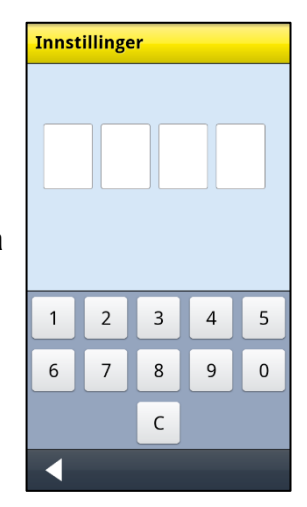

Hvis man vil ha en annen kode enn **0353**, trykker man på knappen med koden og får angi en egen kode.

For å kunne kodebeskytte Androids innstillinger skal du trykke på knappen *Tilgjengelighetsinnstillinger* og aktivere tjenesten Handi.

## 7.3.2 Tema

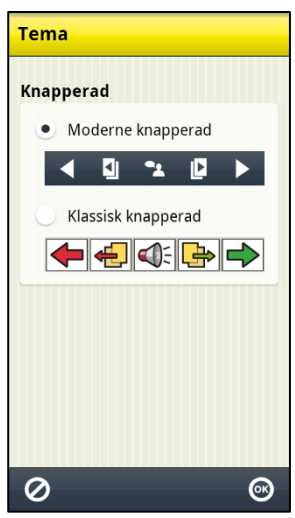

Via **Handi Innstillinger|System|Tema** bestemmer man hvordan knapperaden skal se ut i alle Handi-apper. Man kan velge mellom:

- Moderne knapperad
- Klassisk knapperad

Klassisk knapperad har fargede knapper med tydeligere kontraster og konturer. Moderne knapperad ligner mer en "vanlig" Smartphone.

Eksempel på ulike temaer i Kalendervinduet

| Lørdag 29 sep.            | 15:07   | Lørd | lag 29 sep.                      | 15:0             |
|---------------------------|---------|------|----------------------------------|------------------|
| 18:00<br>Møte Kari        | 4 30min |      | <sup>18:00</sup><br>Møte Kari    | - <b>4</b> -30mi |
| Fest hos Ola              | 1       | A.   | <sup>19:30</sup><br>Fest hos Ola | 1                |
| Lad Handi                 |         | 15   | 22:00<br>Lad Handi               | J                |
| Heldags<br>Vanne blomster |         | ,s   | Heldags<br>Vanne blomster        |                  |
|                           |         |      |                                  |                  |
|                           |         |      |                                  |                  |
|                           |         |      |                                  |                  |
|                           |         |      |                                  | 1                |
|                           |         | 4    | ·                                |                  |

Moderne knapperad Klassisk knapperad

## 7.3.3 Talesyntese

For å gjøre innstillinger knyttet til talestøtte, gå til **Handi Innstillinger|System|Talesyntese**. En meny vises hvor følgende tilpasninger kan gjøres:

- Talesynteseinnstillinger
- Velg stemme
- Last ned stemme

#### 7.3.3.1 Talesynteseinnstillinger

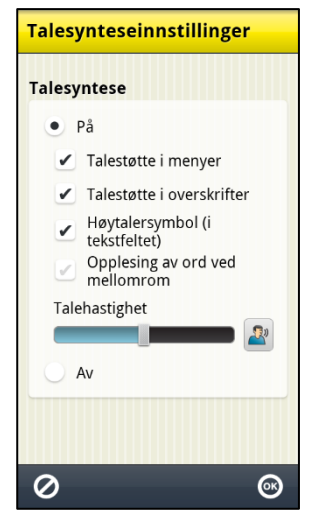

#### Via Handi Innstillinger|System|Talesyntese|

**Talesynteseinnstillinger** bestemmer man om og hvordan talestøtte skal brukes i tastaturet og i menyer. Når talestøtte er valgt kan man også gjøre følgende innstillinger:

- Talestøtte i menyer
- Talestøtte i overskrifter
- Høytalersymbol (i tekstfeltet)
- Opplesning av ord ved mellomrom
- Talehastighet

Innstillingene beskrives nedenfor.

**MERK:** Når innstillingen er "Talesyntese Av" gis ingen talestøtte.

## Talestøtte i menyer

Når **Talestøtte i menyer** er valgt vises *Talestøtte*knappen **P** i alle menyer og lister, se eksemplene til høyre.

For at *Talestøtte*-knappen skal vises må et ikon/rad være markert. Når man trykker på *Talestøtte*-knappen leses ikonet/raden opp av talesyntesen.

(Talestøtten i Kalendervinduet fungerer annerledes, se *brukerveiledning Kalender*.)

#### Talestøtte i overskrifter

Når **Talestøtte i overskrifter** er valgt leses det som står i overskriften opp av talesyntesen, f. eks. navn, dato og tid.

#### Høyttalersymbol (i tekstfeltet)

Når **Høyttalersymbol (i tekstfeltet)** er valgt vises *Talestøtte*-knappen ved siden av tekstfeltet. Se bildet til venstre.

Når **Høyttalersymbol (i tekstfeltet)** ikke er valgt vises ikke *Talestøtte*-knappen. Se bildet til høyre.

Når man trykker på *Talestøtte*-knappen leses hele teksten opp.

| Gi a | ktivit | eten | navn | )     | 2 | Gi a | ktivit | eten: | navn | )     |   |
|------|--------|------|------|-------|---|------|--------|-------|------|-------|---|
|      | ок     |      |      | Avbry | t |      | ОК     |       |      | Avbry | : |
| А    | в      | С    | D    | E     | F | Α    | В      | С     | D    | E     | F |
| G    | н      | Ι    | J    | К     | L | G    | Н      | Ι     | J    | К     | L |
| М    | N      | 0    | Р    | Q     | R | м    | Ν      | 0     | Р    | Q     | R |
| S    | Т      | U    | V    | W     | х | S    | Т      | U     | V    | W     | X |
| Y    | Z      | Æ    | Ø    | Å     |   | Y    | Z      | Æ     | Ø    | Å     |   |
| Ð    | Aa     |      |      | 123   | 4 | A    | Aa     |       |      | 123   | + |

#### Opplesing av ord ved mellomrom

Når **Opplesing av ord ved mellomrom** er valgt leses ordene opp mens man skriver med tastaturet. Foregående ord leses opp så fort man trykker på mellomrom.

#### Talehastighet

Man endrer talehastigheten ved å trykke og skyve på talehastighetsjusteringen. Frasen "Test av talehastighet" leses opp slik at man kan høre hastigheten.

#### 7.3.3.2 Velg stemme

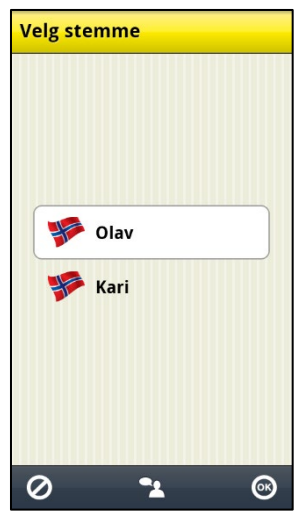

Via **Handi Innstillinger|Talesyntese|Velg stemme** velger man hvilken talesyntese-stemme som skal brukes.

Man kan velge mellom stemmene Olav (mannlig) og Karin (kvinnelig).

Når man trykker på OK installeres stemmen.

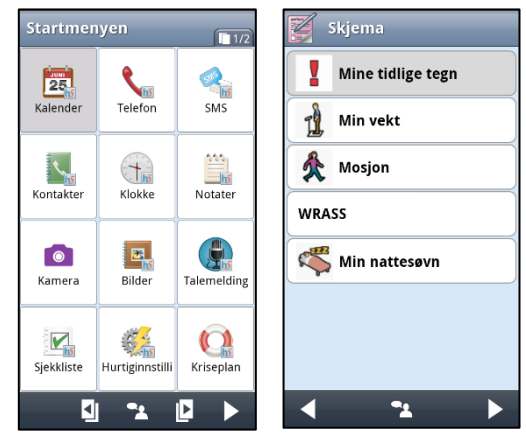

#### 7.3.3.3 Last ned stemme

Via **Handi Innstillinger|Talesyntese|Last ned stemme** kan man laste ned eventuelle stemmer som ikke var inkludert i installasjonen.

## 7.3.4 Lister

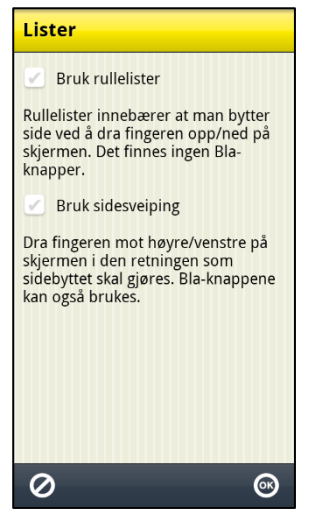

Via **Handi Innstillinger|Lister** stiller man inn hvordan man skal bla sider i Handi.

Man kan velge mellom:

- Bruk rullelister
- Bruk sidesveiping

Innstillingene beskrives nedenfor.

#### 7.3.4.1 Bruk rullelister

Når "Bruk rullelister" er valgt finnes *vis mer*-symboler — lengst opp/ned for å vise at listen fortsetter i den retningen.

Man plasserer fingeren på skjermen og drar det i den retningen som listen skal rulle.

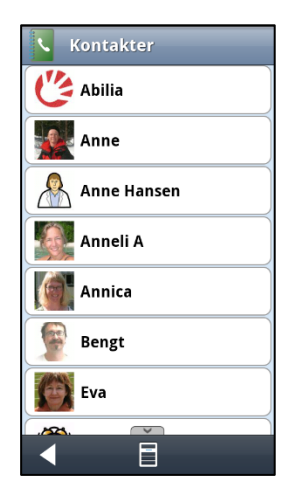

#### 7.3.4.2 Bruk sidesveiping

Når "Bruk sidesveiping" er valgt kan man bla til neste side ved å plassere fingeren på skjermen og dra mot høyre/venstre. Det går også an å bla med *Bla*-knappene Sidesveiping er ikke innført i alle Handifunksjoner.

## 7.3.5 Backup

Dersom **Handi5 SW** brukes sammen med myAbilia, fungerer myAbilia som backup, siden brukerens kalenderoppgaver, bildearkiv, sjekklister, notater og talenotater også er lagret der.

Denne funksjonen blir bare relevant hvis du vil flytte Handi5 SW til en annen enhet.

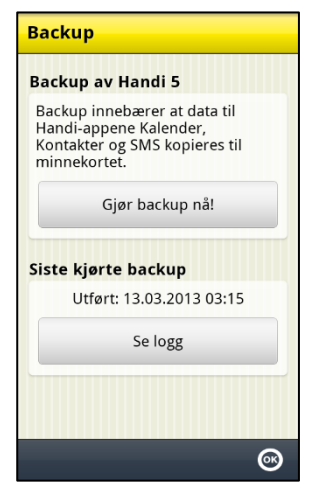

Backup vil si at innstillinger og data for Handi-appen Kalender, Kontakter og SMS kopieres til minnet. (Data for andre Handi-apps lagres der allerede. Systeminnstillinger som volum og bakgrunnsbilde følger ikke med.)

Det er en sterk anbefaling at man av og til sikkerhetskopierer sine Handi5-data. Da kan man gjenskape det meste, selv om man skulle miste sin Handi eller om den går i stykker.

Automatisk backup skjer hver natt klokken 03:15.

Via knappen *Se logg* kan man se informasjon om den siste kjørte backupen, og om den var vellykket.

Man kan manuelt utføre en backup ved å trykke på knappen *Gjør backup nå!* i **Handi** Innstillinger|System|Backup.

## 7.3.6 Tilbakestilling

| Tilbakestilling      |  |
|----------------------|--|
| Fra backup           |  |
| Til grunninnstilling |  |
|                      |  |
|                      |  |
|                      |  |
|                      |  |
|                      |  |
| •                    |  |

Via **Handi Innstillinger|System|Tilbakestilling** kan man gjøre tilbakestilling fra følgende:

- Fra backup
- Til grunninnstilling

De ulike tilbakestillingene beskrives nedenfor.

#### 7.3.6.1 Tilbakestilling fra backup

Total tilbakestilling innebærer at alle databaser og innstillinger fra siste backup legges inn. Trykk på knappen *Tilbakestill nå!* for å starte tilbakestilling.

Hvis man trykker på knappen *Tilpasset tilbakestilling* kan man velge hva som skal tilbakestilles fra backup, *SMS*, *Kalender* eller *Kontakter*, se det høyre bildet.

Tilbakestilling fra backup skal kun gjøres hvis det har oppstått problemer med noen av databasene.

| Tilbakestilling                                                                                           | Tilbakestilling                                                                                                    |
|----------------------------------------------------------------------------------------------------|----------------------------------------------------------------------------------------------------|
| Total tilbakestilling<br>Alle innstillinger og databaser blir<br>kopiert fra Backup.<br>Tilbakestill nå!  | Velg funksjoner         Marker de funksjonene som skal         tilbakestilles fra Backup.         ✓ SMS         ✓ Kalender |
| Tilpasset tilbakestilling<br>Velg hva som skal tilbakestilles fra<br>Backup.<br>Tilpasset tilbakestilling | Kontakter     All innstillinger tilbakestilles alltid.     Tilbakestill nå!                                                |
| •                                                                                                    | <                                                                                                    |

#### 7.3.6.2 Tilbakestilling til grunninnstilling

Tilbakestilling til grunninnstilling innebærer at Handi får tilbake de innstillingene som den hadde fra begynnelsen, inkl. hvilke apper som skal vises. Ingen databaser, dvs. bilder, kontakter, meldinger osv. tas bort.

Det kan brukes for å ta seg tilbake til utgangspunktet når man har testet litt fram og tilbake.

Man kan velge mellom *Nivå 1-2 (Handi-layout)* og *Nivå 3 (Standard-layout).* 

Grunninnstillingene er definerte i kapittel *10. Grunninnstilling*.

## 7.3.7 Om Handi

I **Handi Innstillinger|System|Om Handi** vises versjonen av programmet, enhetens id og informasjon om enheten.

Via knappen *Søk oppdatering* kan man kontrollere om det finnes en nyere versjon av programvaren. MERK: Funksjonen krever internettilkobling.

Hvis "Søk oppdatering" gir beskjed om at det finnes nyere versjon tilgjengelig startes automatisk funksjonen "Oppdater Handi", se kapittel *8. Oppdater Handi5 SW.* 

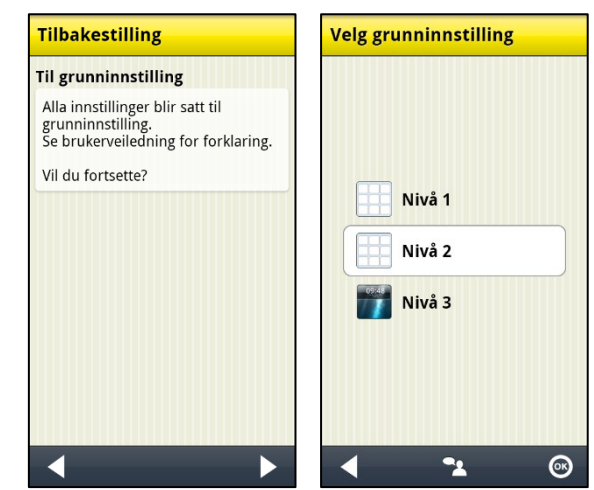

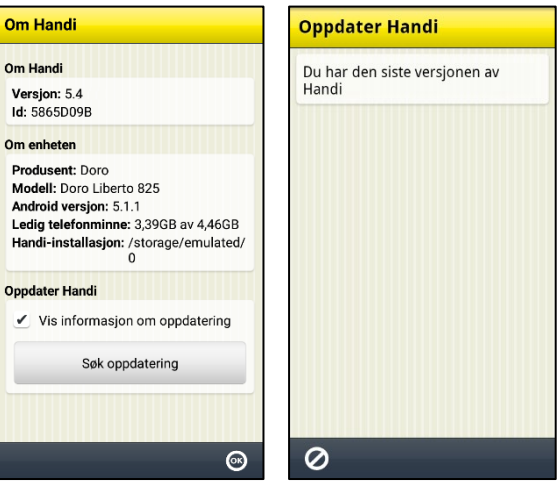

Hvis det finnes en nyere versjon vises det på ikonet for system >> i Innstillinger. Hvis man

har en snarvei til "Oppdater Handi" på startmenyen vises et symbol C. En melding "Det finnes en ny versjon av Handi tilgjengelig" vil vises. Man må da oppdatere Handi i henhold til kapittel *8. Oppdater Handi5 SW*.

#### 7.3.8 Logger

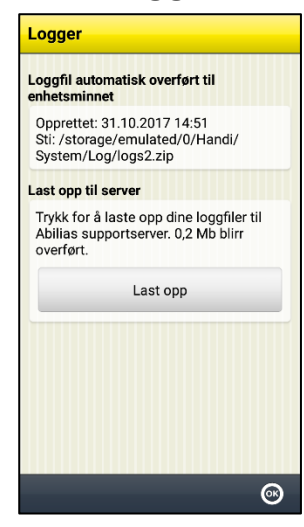

Via **Handi Innstillinger|System|Logger** kan man håndterer loggfiler i Handi. Loggfiler opprettes i bakgrunnen av Handi og brukes først og fremst ved feilsøking.

Loggfilene lagres automatisk til enhetens interne minne, der ligger de utilgjengelig.

Velger man **Last opp til server** så lastes loggfilene opp til Abilias supportserver via mobilnettet eller Wi-Fi. Trykk på knappen *Last opp* for å starte.

Handi har innebygd automatisk krasjrapportering, se kapittel *11.2 Automatisk krasjrapportering.* 

## 7.3.9 Synkroniseringsstatus

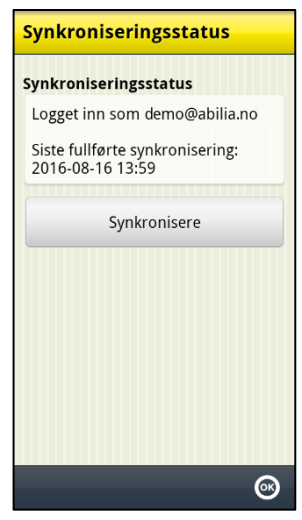

Via **Handi Innstillinger|System|Synkroniseringsstatus** kan man se informasjon om hva som er synkronisert med myAbilia. Informasjon om synkroniseringsstatus brukes ved feilsøking.

Via knappen *Synkronisere* kan man påtvinge synkronisering mellom Handi og myAbilia.

## 7.4 Bildearkiv

Via **Handi Innstillinger|Bildearkiv** gjør man innstillinger for bildearkivet direkte i Handi. Et redigeringsvindu for Bildearkivet vises.

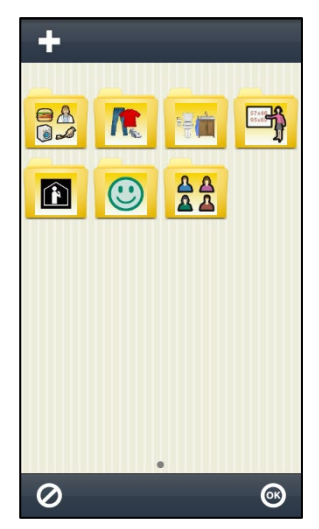

For å redigere bildearkivet bruker man redigeringsknappene i den øvre knapperaden: *Ny*, *Endre*, *Slett*, *Flytt mot venstre* og *Flytt mot høyre*. (Hvis ingen ikoner er markert vises bare knappen *Ny*.)

Via Ny-knappen kan man legge inn nye mapper.

Hvis Handi er knyttet til myAbilia kan man også legge til bilder i bildearkivet som er tatt med mobilkamera.

Hvordan man redigerer bildearkivet beskrives nedenfor.

## 7.4.1 Legge inn mappe

For å legge inn en ny mappe trykker man på knappen *Ny*.

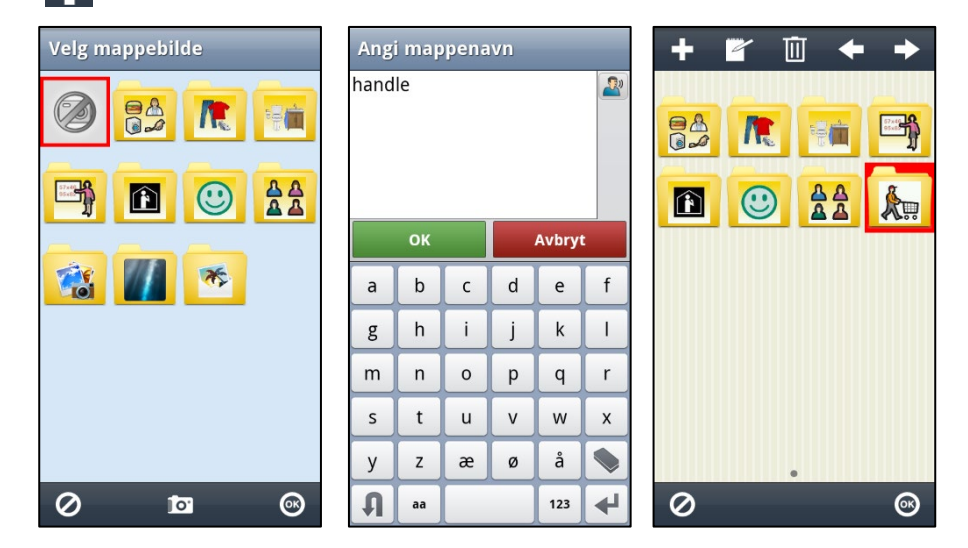

I det første vinduet velger man bilde til mappen (eller fotograferer et nytt bilde med det innebygde kameraet). I det andre vinduet navngir man mappen.

Mappen legges inn sist i bildearkivet. (Hvis et ikon er markert når man lager en ny mappe legges kategorien inn etter det markerte ikonet.)

Bildearkivet lagres når man trykker på OK.

#### 7.4.2 Endre mappe

For å endre en mappe markerer man den og trykker på knappen Endre. Samme guide som i *7.4.1 Legge inn mappe* vises.

## 7.4.3 Bytte navn på bilde

For å bytte navn på et bilde markerer man den og trykker på knappen *Endre*. Tastaturet vises og man kan endre bildets navn.

## 7.4.4 Slette mappe/bilde

For å slette mappe/bilde markerer man den og trykker på knappen *Slett*. Etter at man har bekreftet slettingen, fjernes mappen/bildet.

## 7.4.5 Flytte mappe/bilde

++

For å flytte mappe/bilde til venstre eller høyre markerer man den og trykker på knappen *Flytt til venstre* eller *Flytt til høyre*. Mappen/bildet flyttes.

Hvis man flytter et bilde/mappe slik at det havner før/etter en kategori får man spørsmålet "Vil du flytte bildet/mappen x til mappen x?"

Hvis man svarer *JA* flyttes bildet til mappen x. Hvis man svarer *NEI* legges bildet før/etter kategorien i nåværende nivå.

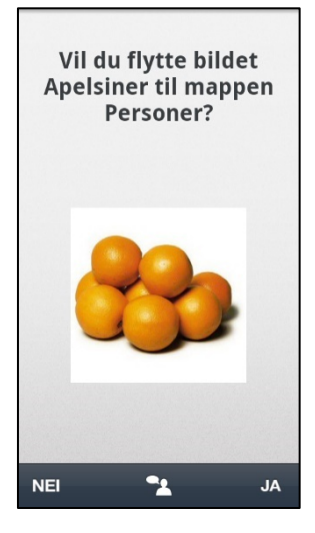

## 7.5 Hurtiginnstillinger

Via **Handi Innstillinger**|**Hurtiginnstillinger** velger man hva som skal vises i appen *Hurtiginnstillinger*. Velg mellom følgende funksjoner:

- Wi-Fi
- Bluetooth
- Volum
- Vibrasjon
- Lyd ved valg
- Roter skjermen
- Skjermens tidsgrense
- Ringetone
- Velg bakgrunnsbilde
- Batteri
- USB-tilkobling

## 7.6 Kamera

Via **Handi Innstillinger|Kamera** kan man slå av kameraet i Handi-funksjonene og standardappen Kamera.

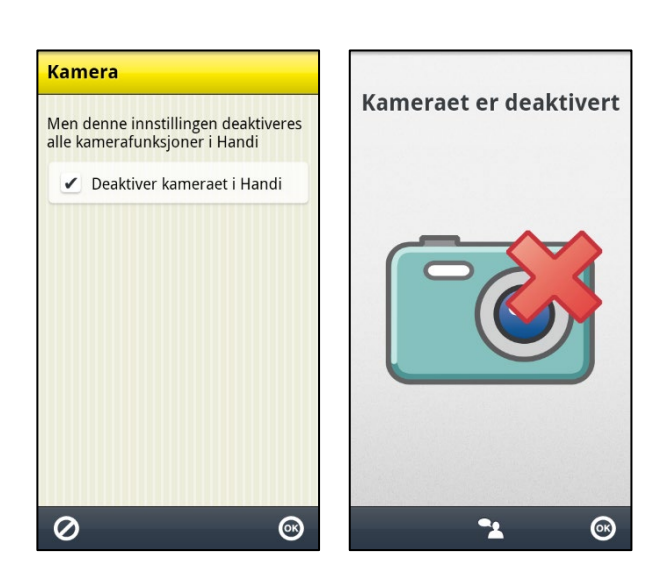

## 7.7 Kalkulator

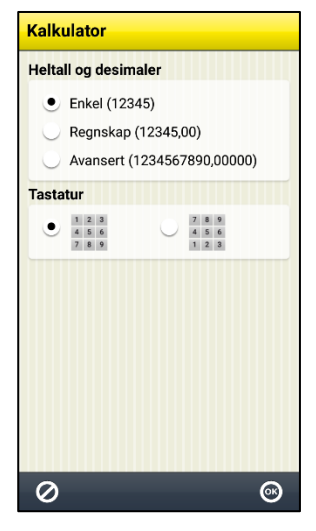

Via **Handi Innstillinger|Kalkulator** gjør man innstillinger for Kalkulatoren i Handi. Man kan gjøre følgende innstillinger:

- Heltall og desimaler (Enkel, Regnskap, Avansert)
- Tastatur

Når "Enkel" er valgt kan man skrive inn maks 5 heltall. Ingen desimaler kan skrives inn eller vises. Summene presenteres heller ikke med desimaler, de avrundes til nærmeste heltall. *Desimal*-knappen vises ikke i tastaturet.

Når "Regnskap" er valgt kan man skrive inn maks 5 heltall og maks 2 desimaler.

Når "Avansert" er valgt kan man skrive inn maks 10 heltall og maks 5 desimaler.

Man kan velge om tastaturet skal se ut som på en telefon (123) eller som på en vanlig kalkulator (789).

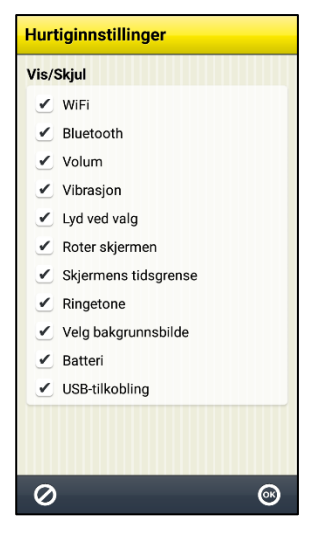

## 7.8 MyAbilia

Via Handi Innstillinger|myAbilia logger man på Handi til myAbilia.

For å kunne gjøre dette må man først ha en **brukerkonto** i myAbilia. Bruk den medfølgende kontoen, se dokumentet "Start opp Handi", eller opprett en ny direkte på myAbilia.com.

## 7.8.1 Logg inn

For at Handi skal kunne synkroniseres med *myAbilia* må Handi være pålogget. Det gjøres via **Handi Innstillinger|myAbilia**. Følgende skjerm vises:

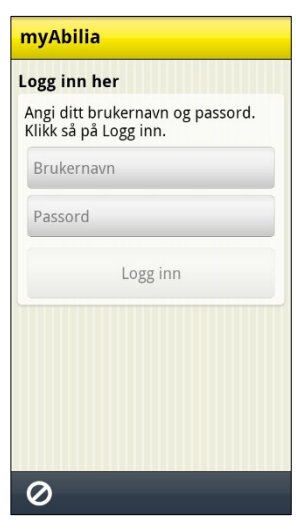

Skriv inn brukernavn og passord, og trykk på *Logg inn*.

Hvis logg inn til *myAbilia* mislykkes, får man en feilmelding om årsaken.

Når Handi er logget inn vises menyen til høyre. Sjekk at det er huket av for "Synkronisere". Trykk deretter på *OK* for å lukke menyen.

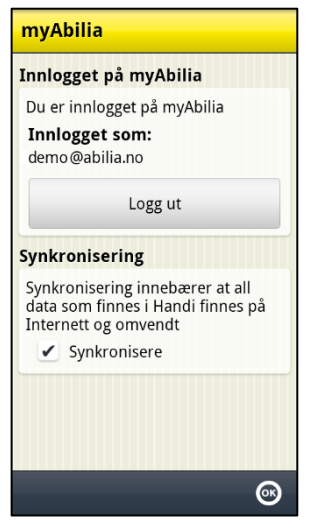

Det kreves internettilkobling for at Handi skal kunne synkronisere med nettserveren. Synkroniseringen foretas kun ved behov – ved endringer i Handi eller på *myAbilia*.

Dersom man ikke har internettilkobling, kan man likevel bruke Handi uten problem, synkroniseringen foretas da bare senere.

## 7.8.2 Utlogging

Handi forblir pålogget til *myAbilia* til man aktivt logger ut. Selv om Handi restartes fortsetter den å være innlogget.

For å logge ut må man gå til **Handi Innstillinger|myAbilia** og trykke på knappen *Logg ut.* Meldingen "Du har logget ut" vises og logg inn menyen vises igjen.

# 8. Oppdater Handi5 SW

Programvaren i Handi utvikles kontinuerlig. Det er både rettinger av småfeil, kjent som "bugs", og nye og forbedrede funksjoner. Det er derfor lurt å oppdatere programvaren ved jevne mellomrom.

Funksjonen "Oppdater Handi" kan startes via **Handi Innstillinger|System|Om Handi** eller via en snarvei i Startmenyen. Hvordan man legger inn snarveier er beskrevet i *7.2 Startmenyen*.

Den datamengden som lastes ned er ca. 20 MB. Det innebærer en viss kostnad hvis man ikke har et telefonabonnement med fri surf eller er tilkoblet Wi-Fi.

Nedenfor finner du er beskrivelse av hvordan man oppdaterer.

- 1. Trykk på knappen Søk oppdatering.
- 2. Vent på meldingen om at det finnes en nyere versjon av programvaren.
- 3. Trykk på Last ned.
- 4. Trykk på Installer når oppdateringen er nedlastet.
- 5. Meldingen "Bytt ut app", vises, trykk på OK.
- 6. Trykk på Installer på skjermbildet "Ønsker du å installere denne applikasjonen?"
- 7. Trykk på Hjem-knappen når det står "Ferdig".

# 9. Avinstallasjon

Full avinstallasjon består av tre moment:

- Deaktivere lisensen
- Avinstaller Handi 5
- Slett installasjonsfilene.

Nedenfor beskrives hvordan de forskjellige momentene må utføres, avhengig av saken.

## 9.1 Ulike tilfeller av avinstallasjon

Nedenfor beskrives forskjellige situasjoner når **Handi5 SW** må avinstalleres og hvordan det anbefales å gjøre.

## 9.1.1 Handi5 SW skal flyttes til en annen enhet

- 1. Forsikre deg om at det er et Handi-innstillingsikon i startmenyen. (Tastekombinasjonen fungerer neppe på en ny enhet.)
- 2. Forsikre deg om at enheten er logget ut av myAbilia.
- 3. Ta en backup av Handi via Handi Innstillinger|System|Backup.
- 4. Lag en sikkerhetskopi ved å koble til en datamaskin og kopiere mappene \*Handi\User* og \*Handi\Backup5* fra enheten til datamaskinen.
- 5. Deaktivere lisensen, se 9.2 Deaktivere lisensen.
- 6. Avinstallere Handi, se 9.3 Avinstallere Handi5 og 9.4 Slett installasjonsfilene.
- 7. Installer Handi5 SW på den nye enheten, se kapittel 2. Installere Handi5 SW.
- 8. Tilbakestill brukerdata på den nye enheten ved å koble til datamaskinen og gjøre følgende:
  - a. Slett mappene \*Handi\User* og \*Handi\Backup5*.
  - b. Kopier *User*-mappen fra sikkerhetskopien til *Handi*/User.
  - c. Kopier *Backup5*-mappen fra sikkerhetskopien til \*Handi\Backup5*.

## 9.1.2 Enheten er skadet eller tapt

- 1. Få en ny enhet.
- 2. Kontakt Abilia og be om å deaktivere lisensen. Ha verdibevis og lisensnøkkel tilgjengelig.
- 3. Installer på den nye enheten, se kapittel 2. Installere Handi5 SW.
- 4. Hvis det finnes sikkerhetskopierte brukerdata, gjenopprett i henhold til punkt 8 i 9.1.1.

#### 9.1.3 Enheten skal brukes av en ny bruker

- 1. Deaktiver lisensen, se 9.2 Deaktivere lisensen.
- 2. Gjør systemtilbakestilling på enheten.
- 3. Installer Handi5 SW, se kapittel 2. Installere Handi5 SW.

## 9.1.4 Handi5 SW skal brukes av en ny bruker på en annen enhet

- 1. Deaktiver lisensen på den nåværende brukerens enhet, se 9.2 Deaktivere lisensen.
- 2. Avinstaller Handi på den nåværende brukerens enhet, se 9.3 Avinstallere Handi5 og 9.4 Slett installasjonsfilene.
- 3. Installer Handi5 SW på den nye brukerens enhet, se kapittel 2. Installere Handi5 SW.

## 9.1.5 Demolisens må konverteres til en skarp lisens

- 1. Deaktiver demolisensen, se 9.2 Deaktivere lisensen.
- 2. Aktiver lisensen.

## 9.2 Deaktivere lisensen

## Til dette kreves Internett tilkobling.

Gå til **Handi Innstillinger|System|Lisenshåndtering** og trykk på knappen *Deaktiver lisens*. Bekreft at lisensen skal deaktiveres.

Trykk på Åpne Innstillinger for å komme til Android-innstillingene.

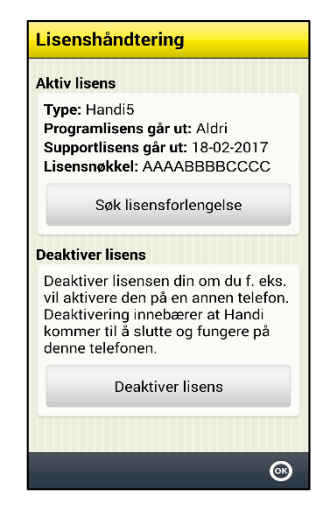

## 9.3 Avinstallere Handi5

Gå til den funksjon i Android-innstillingene som håndterer de installerte appene.

Trykk på Handi og velg Avinstallere. Bekreft at Handi skal avinstalleres.

Hvis *Avinstallere*-knappen ikke er aktiv (grå) må man først trykke på *Fjern standard* (og gå fra visningen og tilbake) før man kan avinstallere.

Hvis det er stilt inn for å forhindre at Handi avinstalleres ved en feil, må det deaktiveres. Gå til Androids innstillinger for *Sikkerhet*|*Enhetadministrasjon* og sett Handi i innstilling Av.

## 9.4 Slett installasjonsfilene

Hvis det er en filbehandler, kan filene slettes derfra. Ellers kan filene slettes ved å koble enheten til en datamaskin.

Gå til minnet der installasjonsfilene for **Handi5 SW** er lagret. Slett *Handi. apk* og mappen *Handi.* 

# 10. Grunninnstilling

Når Handi startes første gang og når man gjør en Tilbakestilling eller Total omstart stilles Handi inn i henhold til en grunninnstilling. Dette for å gi rimelige utgangspunkt før den individtilpasningen som alltid bør gjennomføres. Nedenfor beskrives hva grunninnstillingen innebærer.

|             |                     |                                 |                                   | Nivå 1 | Nivå 2 | Nivå 3   |
|-------------|---------------------|---------------------------------|-----------------------------------|--------|--------|----------|
| Startmenyen | Legg inn aktivitet  |                                 |                                   | Х      | Х      | Х        |
|             | Kalender            |                                 |                                   | Х      | Х      | Х        |
|             | Telefon             |                                 |                                   |        | Х      | Х        |
|             | SMS                 |                                 |                                   |        | Х      | Х        |
|             | Kontakter           |                                 |                                   |        | Х      | Х        |
|             | Ur (snarvei)        |                                 |                                   | Х      | Х      | Х        |
|             | Notater             |                                 |                                   | Х      | Х      | Х        |
|             | Kamera              |                                 |                                   |        | Х      | Х        |
|             | Bilder (snarvei)    |                                 |                                   |        | Х      | Х        |
|             | Talemelding         |                                 |                                   | Х      | Х      | Х        |
|             | Sjekkliste          |                                 |                                   | Х      | Х      | Х        |
|             | Hurtiginnstillinger |                                 |                                   | Х      | Х      | Х        |
|             | Kriseplan           |                                 |                                   |        | Х      | Х        |
|             | Album               |                                 |                                   |        | Х      | Х        |
|             | Musikk              |                                 |                                   |        | Х      | Х        |
|             | Prisregneren        |                                 |                                   | Х      | Х      | Х        |
|             | Skjema              |                                 |                                   |        | Х      | Х        |
|             | Skjemasvar          |                                 |                                   |        | Х      | Х        |
|             | Kalkulator          |                                 |                                   |        | Х      | Х        |
|             | Batteri             |                                 |                                   | Х      | Х      | Х        |
|             | Handi Innstillinger |                                 |                                   | Х      | Х      | Х        |
|             |                     | Startmeny                       | Standard                          |        |        | Х        |
|             |                     |                                 | Handi Rutenett                    | Х      | Х      |          |
|             |                     |                                 | Handi Rader                       |        |        |          |
|             |                     | Bakgrunnsbilde                  |                                   |        |        | Standard |
| System      | Tema                | Knapperad                       | Moderne                           |        | Х      | Х        |
|             |                     |                                 | Klassisk                          | Х      |        |          |
|             | Talesyntese         | På/Av                           |                                   | På     | På     | På       |
|             |                     |                                 | Talestøtte i menyer               | Х      | Х      |          |
|             |                     |                                 | Talestøtte i overskrifter         | Х      | Х      |          |
|             |                     |                                 | Høytalersymbol<br>(i tekstfeltet) | х      | х      | х        |
|             |                     |                                 | Opplesing av ord ved<br>mellomrom |        |        |          |
|             |                     |                                 | Talehastighet                     | 55%    | 55%    | 55%      |
|             | Lister              | Bruk rullelister                |                                   |        |        | Х        |
|             |                     | Bruk sidesveiping               |                                   |        |        | Х        |
| Kalenderen  | Kalendervindu       | Visning                         | Liste                             |        | Х      | Х        |
|             |                     |                                 | Tidssøyle                         | Х      |        |          |
|             |                     | Bla bakover samme dag           |                                   |        | Х      | Х        |
|             |                     | Bla dager fremover              | lkke tillatt                      |        |        |          |
|             |                     |                                 | Max 6 dager                       |        |        |          |
|             |                     |                                 | Ubegrenset                        | Х      | Х      | Х        |
|             |                     | Bla dager bakover               |                                   | Х      | Х      | Х        |
|             |                     | Vis digital tid for aktiviteten |                                   | Х      | х      | Х        |

|                     | Vis klokkevinduet ved                  |                             | Х    | Х      | Х     |
|---------------------|----------------------------------------|-----------------------------|------|--------|-------|
|                     | Via takat far aktivitatan              |                             | Y    |        |       |
| Aktivitatovindu     | Vis lekst für aktiviteten              | Slott knopp                 |      | Y      | Y     |
| AKIIVIIEISVIIIdu    |                                        | Siell-Kliapp<br>Endra knopp |      | ×      | ×     |
|                     |                                        |                             | v    | ∧<br>∨ | ~<br> |
|                     | Vie/Okiul kuentemum viening            | Veig alarm-knapp            |      | ∧<br>∨ | ~<br> |
|                     |                                        | Kvarterurvisning            | ^    | ^      | ~     |
|                     |                                        | punkter                     |      | Х      | Х     |
|                     | Digital nedtelling                     |                             |      | Х      | Х     |
| Legge inn aktivitet | Tillat passert starttid                |                             |      | Х      | Х     |
|                     | Forvalgt alarm                         | Alarm Vibrasjon             | Х    | Х      | Х     |
|                     |                                        | Alarm                       |      |        |       |
|                     |                                        | Vibrasjon                   |      |        |       |
|                     |                                        | Stille alarm                |      |        |       |
|                     |                                        | Ingen alarm                 |      |        |       |
|                     | Forhåndsvalgte                         |                             | x    | x      | x     |
|                     | påminnelser                            | Ingen                       | ~    | ~      | ~     |
|                     | Legg inn aktivitet via<br>Endrevinduet | Valgt                       |      | х      | Х     |
|                     |                                        | Velg type aktivitet         |      | Х      | Х     |
|                     |                                        | Standardaktivitet-knapp     |      | Х      | Х     |
|                     | Legg inn aktivitet via                 |                             | Ň    |        |       |
|                     | sekvens                                | Valgt                       | X    |        |       |
|                     |                                        | Velg dato                   | Х    | Х      | Х     |
|                     |                                        | Velg type aktivitet         |      | Х      | Х     |
|                     |                                        | Velg standardaktivitet      | Х    | Х      | Х     |
|                     |                                        | Velg bilde                  | Х    | Х      | Х     |
|                     |                                        | Gi aktiviteten navn         | Х    | Х      | Х     |
|                     |                                        | Info-meny                   | Х    | Х      | Х     |
|                     |                                        | Slett etterpå               |      | Х      | Х     |
|                     |                                        | Angi kvitterbarhet og       | Х    | х      | Х     |
|                     |                                        | Vola kotogori               | Y    | Y      | Y     |
|                     |                                        | Velg Kalegon                | × ×  | ×      | ×     |
|                     |                                        | Veig parininieise           | ^    | ~      | ~     |
|                     |                                        |                             |      |        |       |
| En dun du du d      |                                        | Angi siullia                | v    | V      | V     |
| Endrevindu          |                                        | Dalo                        |      | ^<br>  | ~<br> |
|                     |                                        | Navn                        | <br> |        | X     |
|                     |                                        | Starttid                    | X    | X      | X     |
|                     |                                        | Sluttid                     | X    | X      | X     |
|                     |                                        | Varighet                    |      |        |       |
|                     |                                        | Hele dagen                  | X    | X      | X     |
|                     |                                        | Kvittering                  | X    | X      | X     |
|                     |                                        | Velg alarm                  | X    | X      | X     |
|                     |                                        | Bilde                       | X    | X      | X     |
| <br>                |                                        | Info-menyen                 | Х    | Х      | Х     |
|                     |                                        | Påminnelse                  | Х    | Х      | Х     |
|                     |                                        | Slett etterpå               | Х    | Х      | Х     |
|                     |                                        | Kategori                    | Х    | Х      | Х     |
| Info-menyen         | Notater                                |                             | Х    | Х      | Х     |
|                     | Talemelding                            |                             | Х    | Х      | Х     |
|                     | Sjekkliste                             |                             | Х    | Х      | Х     |
|                     | Skjema                                 |                             |      | Х      | Х     |

|                | Kontakter                                  |                         |   | Х | Х |
|----------------|--------------------------------------------|-------------------------|---|---|---|
|                | Bilde                                      |                         | Х | Х | Х |
|                | Timer                                      |                         | Х | Х | Х |
|                | Hurtiginnstillinger                        |                         |   |   |   |
|                | Adresse                                    |                         |   |   |   |
|                | Lenke                                      |                         |   |   |   |
|                | Album                                      |                         |   |   |   |
|                | Musikk                                     |                         |   |   |   |
|                | Prisregneren                               |                         |   |   |   |
|                | SMS                                        |                         |   |   |   |
|                | Telefonnummer                              |                         |   |   |   |
| Kalendermenyen |                                            | Legg inn aktivitet      | Х | Х | Х |
|                |                                            | Almanakk                | Х | Х | Х |
|                |                                            | Ukevisning              | Х | Х | Х |
|                |                                            | Start timer             | Х | Х | Х |
|                |                                            | Tidsmåler               | Х | Х | Х |
|                |                                            | Tidsbok                 | Х | X |   |
|                |                                            | Klokke                  | Х | X |   |
|                |                                            | Søk aktivitet           |   | Х | Х |
|                |                                            | Standardaktiviteter     |   |   | X |
|                |                                            | Standardtimere          |   |   | Х |
|                |                                            | Alarmlyd                |   |   | Х |
| Tidsvisning    | Klokke                                     | Analog                  | Х | Х |   |
|                |                                            | Digital                 |   |   | Х |
|                | Månedssymbol/                              |                         | Y | Y |   |
|                | Ukenummer                                  | Handisymbol             | ~ | ~ |   |
|                |                                            | Piktogram               |   |   |   |
|                |                                            | Ukenummer               |   |   | Х |
|                |                                            | lkke                    |   |   |   |
|                | Vis ukedagsfarger                          |                         | Х | Х |   |
|                | Vis helligdager                            |                         | Х | Х | Х |
| Tidsinntasting | Metode for å angi tid                      | Digital (med tall)      |   |   |   |
|                |                                            | Analog (med             |   |   |   |
|                |                                            | klokkevisning)          | V | V | V |
|                |                                            | Digital m. analog-knapp | X | X | X |
|                |                                            | Analog m. digital-knapp |   |   |   |
| <b> </b>       | Analog døgninndeling                       | r.m. og e.m.            | v | v | V |
|                |                                            | dag og natt             | X | X | X |
| Klokken        |                                            |                         | X | X | X |
|                | vis tid på døgnet                          |                         | X | X | X |
|                | visa knapp ior oppiesning<br>hvert kvarter |                         |   |   |   |
|                | Klokke                                     | Analog                  | Х | x | х |
|                |                                            | Digital                 | ~ |   | ~ |
|                |                                            | Både analog og digital  |   |   |   |
|                | Vis markering for                          |                         |   |   |   |
| Almanakk       | gjentakende akt.                           |                         |   |   |   |
| Ukevisning     | Antall dager i ukevisning                  | 7 dager                 | Х | X | X |
|                | ¥                                          | 5 dager                 |   |   |   |
|                | Visning av aktivitet                       | Alltid tid              |   |   |   |
|                |                                            | Bilde                   | Х | X | Х |
|                | Vis gjentagende<br>aktiviteter             |                         | Х | Х | Х |
|                | Vis knapp for timevisning                  |                         | Х | Х | Х |

|           |                      | Vis Ny aktivitet-knapp    |                                   | Х     | Х     | Х     |
|-----------|----------------------|---------------------------|-----------------------------------|-------|-------|-------|
|           | Start timer          | Velg standardtimer        |                                   | Х     | Х     | Х     |
|           |                      | Velg bilde                |                                   | Х     | Х     | Х     |
|           |                      | Gi timeren navn           |                                   | Х     | Х     | Х     |
|           |                      | Timertid                  | 1-99 minutter                     | Х     | Х     | Х     |
|           |                      |                           | 1-999 minutter                    |       |       |       |
|           |                      |                           | Timer og minutter                 |       |       |       |
| _         | Tidsmåler            | Sekundviser               | 5                                 | Х     | Х     | Х     |
| _         |                      | Vis Pause-knapp           |                                   | Х     | Х     | Х     |
| _         | Tidsbok              | Nv tidsmåling             |                                   | Х     | Х     | Х     |
| _         |                      | Vis i standardaktiviteter |                                   |       |       |       |
| _         |                      | Vis i standardtimere      |                                   |       |       |       |
| -         | Standardaktiviteter  | Stå opp                   |                                   | Х     | Х     | Х     |
| _         |                      | Gå på toalettet           |                                   | Х     | Х     | Х     |
|           |                      | Dusie                     |                                   | Х     | Х     | Х     |
|           |                      | Kaffe                     |                                   | Х     | Х     | Х     |
|           |                      | Mat                       |                                   | X     | X     | X     |
|           |                      | Handle                    |                                   | X     | X     | X     |
|           |                      | Lade Handi                |                                   | X     | X     | X     |
|           | Standardtimere       | Pusse tenner              | 3 minutter                        | X     | X     | X     |
|           |                      | PC-tid                    | 30 minutter                       | X     | X     | X     |
|           |                      | Vaskemaskinen ferdig      | 60 minutter                       | X     | X     | X     |
|           |                      | 5 minutter (blå nunkt)    | 5 minutter                        |       | ~     |       |
|           |                      | 10 minutter (rødt nunkt)  | 10 minutter                       |       |       |       |
|           |                      | 15 minutter (rødt punkt)  | 15 minutter                       |       |       |       |
|           |                      | 20 minutter (gan parkt)   | 20 minutter                       |       |       |       |
|           |                      | Aktiviteter uten          |                                   |       |       |       |
|           | Alarmlyd             | kvitterbarhet             | Alarm Classic                     | X     | Х     | Х     |
|           | <b>y</b>             | Aktiviteter med           |                                   | ~     | v     | v     |
|           |                      | kvitterbarhet             | Osmium                            | ^     | ^     | ^     |
|           |                      | Timere                    | Alarm Beep 2                      | Х     | Х     | Х     |
|           |                      | Påminnelser               | Fomalhaut                         | Х     | Х     | Х     |
|           |                      | Vibrasjon ved påminnelse  |                                   | Х     | Х     | Х     |
|           |                      | Alarmtid                  |                                   | 30sek | 30sek | 30sek |
|           | Alarmvinduet         | Vis snooze-knapp          |                                   | Х     | Х     | Х     |
|           | Reisemodus           | Aktiver reisemodus        |                                   |       |       |       |
|           | Kategorier           | Blå                       |                                   | Х     | Х     | Х     |
|           |                      | Lilla                     |                                   | Х     | Х     | Х     |
|           |                      | Rød                       |                                   | Х     | Х     | Х     |
|           |                      | Orange                    |                                   | Х     | X     | X     |
|           |                      | Grønn                     |                                   | Х     | X     | X     |
|           |                      | Turkis                    |                                   | Х     | Х     | X     |
| Kontakter | Kontaktliste         | Listetype                 | Handi Rader                       | Х     | Х     | Х     |
|           |                      |                           | Handi Rutenett 4x3                |       |       |       |
|           |                      |                           | Handi Rutenett 3x2                |       |       |       |
|           |                      | Vis konto                 | Handi                             | Х     | Х     | Х     |
|           |                      | Sortering                 | Mapper og egen<br>sortering       |       |       |       |
|           |                      |                           | Mapper og alfabetisk<br>sortering | Х     | Х     | Х     |
|           |                      |                           | Kun alfabetisk                    |       |       |       |
|           | Vis i Kontaktvinduet | Adresse                   |                                   | Х     | Х     | Х     |
|           |                      | Bilde                     |                                   | Х     | Х     | Х     |
|           |                      | Telefonnummer             |                                   | Х     | Х     | Х     |

|                          |                        | Mobilnummer              |                     | Х | Х      | Х   |
|--------------------------|------------------------|--------------------------|---------------------|---|--------|-----|
|                          |                        | E-postadresse            |                     | Х | Х      | Х   |
|                          |                        | Info                     |                     | Х | Х      | Х   |
|                          |                        | Slett                    |                     | Х | Х      | Х   |
|                          |                        | Endre                    |                     | Х | Х      | Х   |
|                          |                        | Bekreft utgående samtale |                     | Х | Х      | Х   |
|                          | Kontaktmenyen          | Ny kontakt               |                     | Х | Х      | Х   |
|                          |                        | Søk kontakt              |                     | Х | Х      | Х   |
|                          |                        | Sorter kontakter         |                     |   |        |     |
|                          |                        | Velg konto               |                     |   |        |     |
|                          |                        | Kopier kontakter         |                     |   |        |     |
| Telefon                  | Telefoninnstillinger   | Vis i kontaktlisten      | Nytt nummer         | Х | Х      | Х   |
|                          |                        |                          | Tapte               |   |        |     |
|                          |                        |                          | Mottatte            |   |        |     |
|                          |                        |                          | Oppringte           |   |        |     |
|                          |                        | Vis i "Nytt nummer"      | Siste brukte nummer | Х | Х      | Х   |
|                          | Telefonmenyen          | Tapte                    |                     |   | Х      | Х   |
|                          |                        | Mottatte                 |                     |   | Х      | Х   |
|                          |                        | Oppringte                |                     |   | X      | X   |
|                          |                        | Nett                     |                     |   | X      | X   |
|                          |                        | Saldo                    |                     |   |        |     |
|                          |                        | Slette samtalelister     |                     |   |        |     |
| Hurtig-<br>innstillinger | Wi-Fi                  |                          |                     | Х | Х      | Х   |
| linistiniger             | Bluetooth              |                          |                     | X | х      | x   |
|                          | Volum                  |                          |                     | X | X      | X   |
|                          | Vibrasion              |                          |                     | X | X      | X   |
|                          | Lvd ved valg           |                          |                     | Х | Х      | Х   |
|                          | Roter skjermen         |                          |                     | Х | Х      | Х   |
|                          | Skjermens              |                          |                     | v | v      | v   |
|                          | tidsgrense             |                          |                     | ^ | ^      | ^   |
|                          | Ringetone              |                          |                     | Х | Х      | Х   |
|                          | Velg Bakgrunnsbilde    |                          |                     | X | Х      | Х   |
|                          | Batteri                |                          |                     | Х | Х      | Х   |
|                          | USB-tilkobling         |                          |                     | X | X      | X   |
| Album                    | Albumliste             | Vise i listen            | Bilder              | X | X      | X   |
|                          |                        |                          | Videoklipp          | X | X      | X   |
|                          |                        |                          | Mottatt             | X | X      | X   |
|                          |                        | Vise i menyen            | Nytt album          | X | X      | X   |
|                          | <b>D</b> <sup>11</sup> | 0                        | Ordne album         | V | V      | V   |
|                          | Bildemenyen            | Slett                    |                     |   |        |     |
|                          |                        |                          |                     |   |        |     |
|                          |                        | Endre navn               |                     |   |        |     |
|                          |                        | Endre album              |                     | ^ | ^      |     |
| Ciekkliete               | Oppositeduct           |                          |                     |   |        | ^   |
| Sjekkliste               |                        |                          | Tilpassot           | v | Y      | Y   |
|                          |                        | Endre-knopp              | าแหล่วจะเ           | × | ∧<br>¥ | × × |
|                          |                        | Slatt_knapp              |                     | X | X      | X   |
| <u> </u>                 |                        | οισιι-κιταρμ             | Oppgave ferdig/     |   | ~      |     |
|                          |                        | Talesyntese              | ikke ferdig         | X | X      | X   |
|                          |                        |                          | Kun oppgave         |   |        |     |
|                          | Sjekklistemenyen       | Ny sjekkliste            |                     | Х | Х      | Х   |

|              |                            | Ordne sjekklister                          |                                                |   |   |   |
|--------------|----------------------------|--------------------------------------------|------------------------------------------------|---|---|---|
|              | Listeinnstillninger        | Listetype                                  | Rader                                          | Х | Х | Х |
|              |                            |                                            | Handi Rutenett                                 |   |   |   |
|              |                            |                                            | Mapper og egen                                 |   |   |   |
|              |                            | Sortering                                  | sortering                                      |   |   |   |
|              |                            |                                            | Egen sortering                                 | Х | X | Х |
|              |                            |                                            | Alfabetisk sortering                           |   |   |   |
| Talemelding  |                            | Velg bilde                                 |                                                |   |   |   |
|              |                            | Gi lyden navn                              |                                                |   |   | X |
|              |                            | Navneforslag                               | Talemelding                                    | Х | Х | Х |
|              |                            | Max lydlengde                              | 30 sekunder                                    |   |   |   |
|              |                            |                                            | 5 minutter                                     | Х | X |   |
|              |                            |                                            | 30 minutter                                    |   |   |   |
|              |                            |                                            | 90 minutter                                    |   |   | Х |
|              |                            | Lytt direkte i listen                      |                                                |   |   | Х |
| Musikk       |                            | Vis/Skjul                                  | Artistinformasjon i<br>spilleliste             | Х | Х | Х |
|              |                            |                                            | Mediainformasjon i<br>avspillingsvinduet       | Х | Х | Х |
|              |                            |                                            | Mappe med øvrige<br>medier                     |   |   | х |
|              |                            |                                            | Vis knapp for Miks                             |   |   | x |
|              |                            | Musikkmenyen                               | sanger                                         |   |   | ~ |
|              |                            |                                            | Vis knapp for Repetisjon                       | Х | Х | Х |
| Kalkulator   |                            | Heltall og desimaler                       | Enkel                                          |   | Х | Х |
|              |                            |                                            | Regnskap                                       |   |   |   |
|              |                            |                                            | Avansert                                       |   |   |   |
|              |                            | Tastatur                                   | Telefon (123)                                  |   | Х | Х |
|              |                            |                                            | Kalkulator (789)                               |   |   |   |
| Prisregneren |                            | Kvitteringsliste ved<br>inntasting         |                                                | Х | х | х |
|              |                            | Antall-knapp                               |                                                | Х | Х | Х |
|              |                            | Foreslå nærmeste valør                     |                                                | Х | Х | Х |
| Kamera       |                            | Deaktiver kameraet i<br>Handi              |                                                |   |   |   |
| SMS          | Meldings-<br>innstillinger | Visning                                    | Samtale                                        | Х | х | х |
|              |                            |                                            | Mapper                                         |   |   |   |
|              |                            | Standard app for SMS                       |                                                |   |   |   |
|              |                            |                                            | Lydsignal,                                     | x | x | х |
|              |                            | Varsel                                     | Standardsignal                                 | Λ | ~ | ~ |
|              |                            |                                            | Vibrasjon                                      |   |   |   |
|              |                            |                                            | Vis meldingens innhold i<br>SMS-varsel vinduet |   |   |   |
|              |                            | MMS                                        | Vis MMS-knapp                                  | Х | Х | Х |
|              | Skriv melding              | Bruk standardmeldinger                     |                                                | Х | Х | Х |
|              |                            | Skriv med bilder (Bild-<br>SMS)            |                                                |   |   |   |
|              |                            | Lange SMS                                  |                                                | Х | Х | Х |
|              |                            | Ekstra bekreftelse før<br>meldingen sendes |                                                | Х | Х | Х |
|              |                            | Angi telefonnummer                         |                                                | Х | Х | Х |
|              | Les melding                | Vis lenker                                 |                                                | Х | Х | Х |
|              |                            | Les med bilder (Bild-SMS)                  |                                                |   |   |   |
|              | Standardmeldinger          | Ring meg!                                  |                                                | Х | Х | Х |

| Jeg trenger<br>handle.   | hjelp til å X | х | х |
|--------------------------|---------------|---|---|
| Vil du gå på<br>meg.     | kino med X    | х | х |
| Jeg har kom              | nmet hjem. X  | Х | Х |
| Gratulerer m             | ned dagen! X  | Х | Х |
| Klem!                    | X             | Х | Х |
| Kan du hjelp             | be meg? X     | Х | Х |
| Takk for hjel            | lpen! X       | Х | Х |
| Når kommer               | r du? X       | Х | Х |
| Hvor er du?              | X             | Х | Х |
| Skal vi finne<br>sammen? | på noe X      | x | х |

# 11. Teknisk informasjon

## 11.1 Bruksmiljø

Handi5 SW må kun brukes i det miljøet som enheten er beregnet på.

## 11.2 Automatisk krasjrapportering

Handi5 SW har innebygd automatisk krasjrapportering. Hvis noe blir feil i Handi-appene vises en feilmelding, og samtidig sendes informasjon om feilen automatisk til utviklingsavdelingen (forutsatt at det er Internett-tilkobling). Ingen personlig informasjon sendes. Dette er til stor hjelp i arbeidet med å utvikle en stabil og velfungerende programvare.

## 11.3 Medfølgende artikler

| Benevning                 | Beskrivelse      | Antall |
|---------------------------|------------------|--------|
| Verdibevis Handi5 SW      | Med lisensnøkkel | 1 stk. |
| Håndbok Handi 5 SW        | (dette dokument) | 1 stk. |
| Brukerveiledning Kalender |                  | 1 stk. |
| Tilpasningsguide Handi    |                  | 1 stk. |
| Service & Support         |                  | 1 stk. |

## Kontaktinformasjon

#### Sverige

Abilia AB, Råsundavägen 6, 169 67 Solna, Sverige Telefon +46 (0)8- 594 694 00 | support@abilia.se | www.abilia.se

#### Norge

Abilia AS, Tevlingveien 23, 1081 Oslo, Norge Telefon +47 23 28 94 00 | support@abilia.no | www.abilia.no

#### Storbritannia

Abilia UK Ltd, Unit12 Buckingway Business Park, Swavesey, Cambridge, CB24 4AE, Storbritannia Telefon +44 (0) 1954 281 210 | support@abilia.uk | www.abilia.uk

#### International

www.abilia.com/intl/get-products/distributors

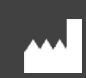

Abilia AB, Råsundavägen 6, 169 67 Solna, Sverige Telefon +46 (0)8-594 694 00 | info@abilia.se | www.abilia.se

CE

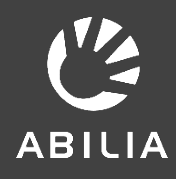